# HOW TO CREATE AND ENTER A DISTRICT GRANT IN DACDB

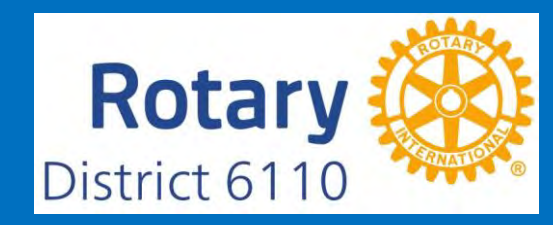

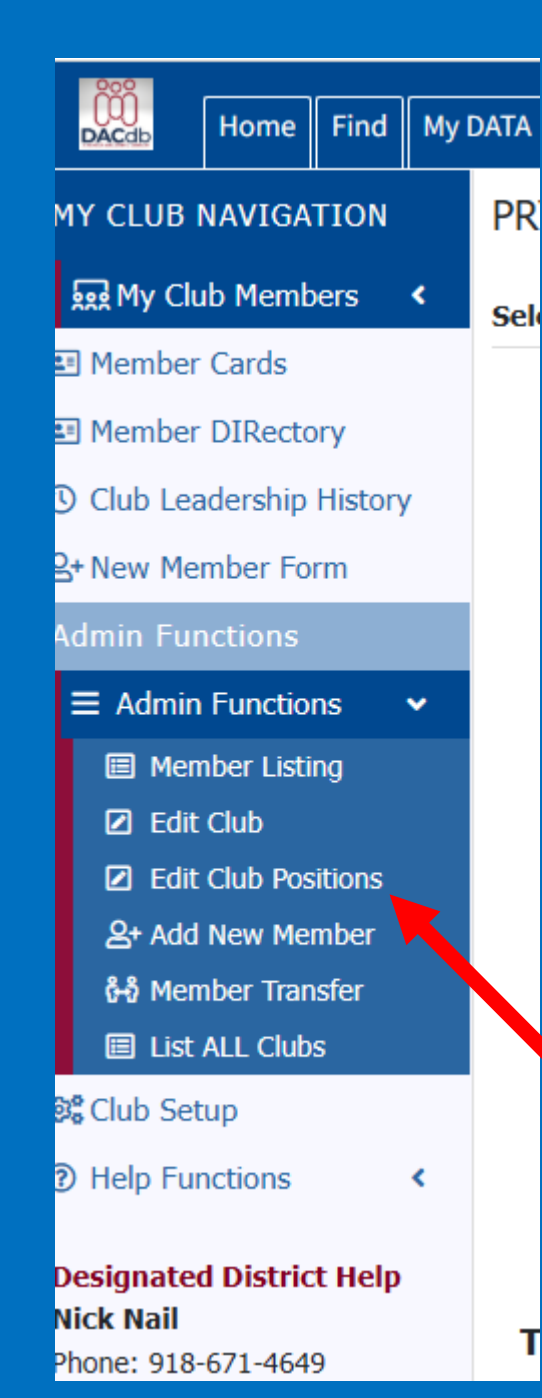

The Grant Writer will need to be at least a level 3 in DACdb. To assign a Grant Writer Coodinator, click on Admin Functions, then Edit Club Positions. Click on the pencil by the member's name and then add their new position to the current and/or next year. Be sure to click SAVE.

The Grant Writer needs to have Level 3 access in DACdb to work with grants. By assigning Grant Writer Coordinator in DACdb, this level is automatically assigned to the member.

#### Login to DACdb, click the My Club tab and then look for the Club Grants icon.

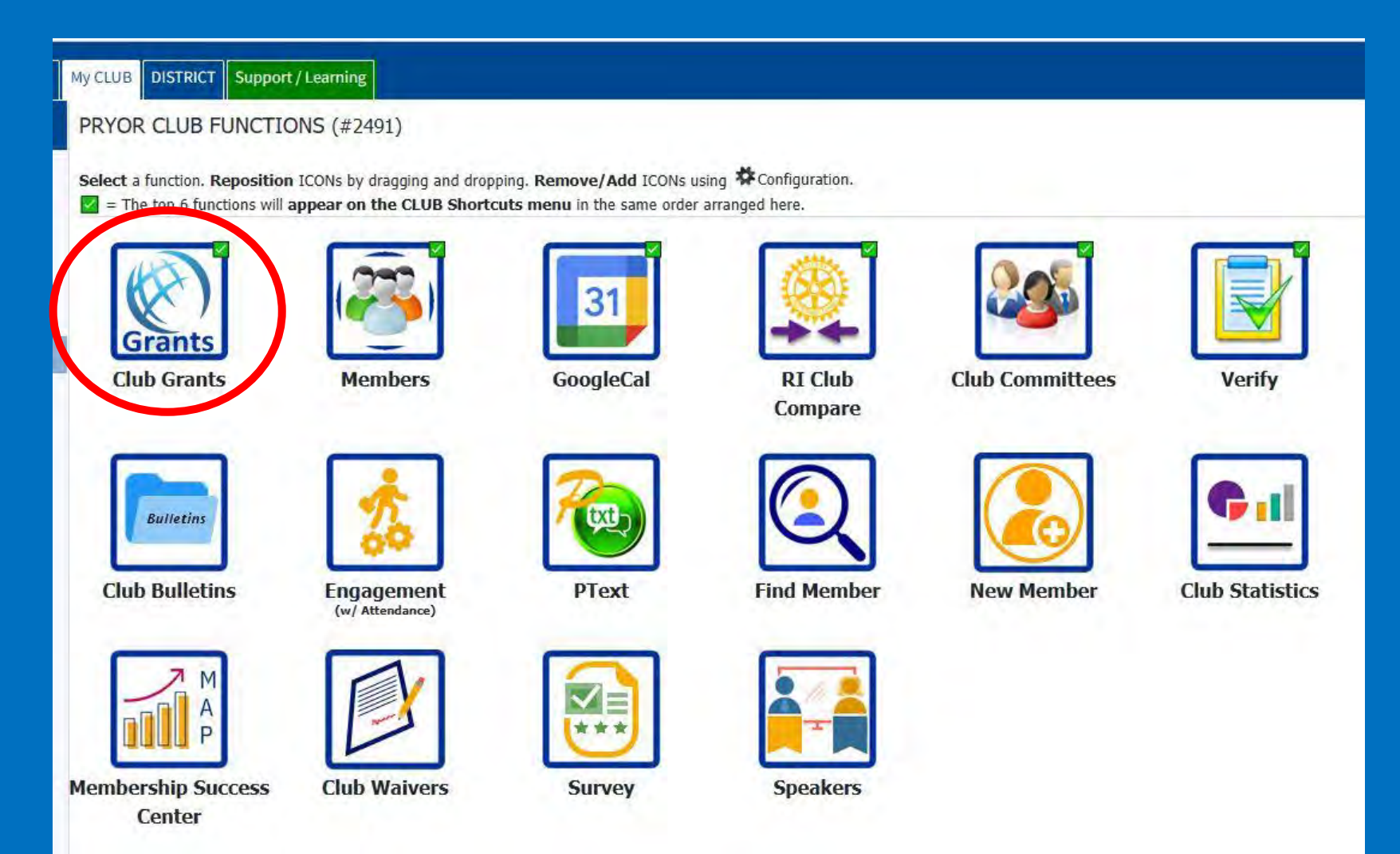

If you don't see the Grants icon, then look in the upper right-hand corner for the little gear. Click on it!

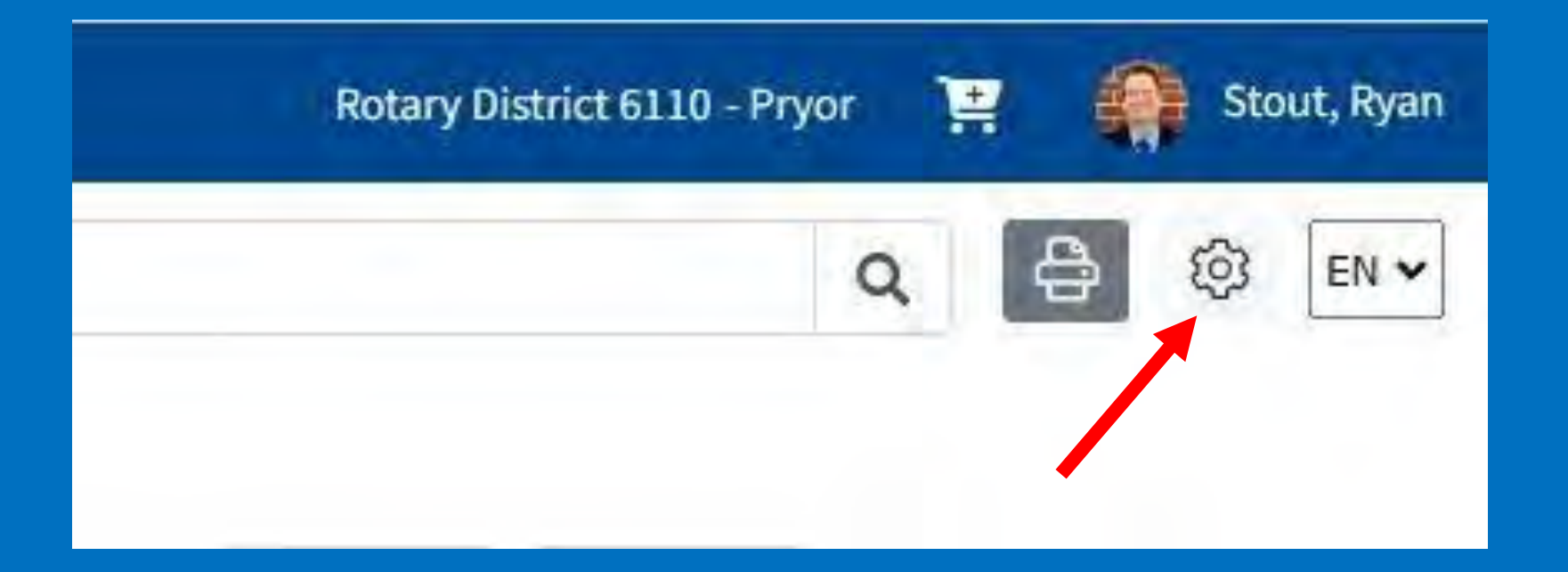

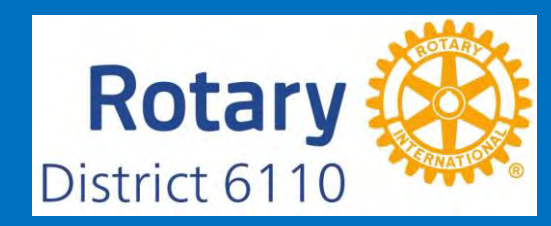

## Click and drag on the Grants box, moving it to the yellow section.

#### Setup

Configure the Icon Actions that are displayed here. Drag and drop the icons names in the "order" in which you want them appear.

#### **Icons Displayed:**

Select and position the icon names and the order in which you want them displayed (long list may be continued on the 2nd line):

| ClubMembers               | GoogleCal | RICompare  | Committees | Verify        | PMail    | ClubFilesNew | Calendar | Reports  | ezStory  | Websites | Finance | ClubBulletins | Engagement | PText |
|---------------------------|-----------|------------|------------|---------------|----------|--------------|----------|----------|----------|----------|---------|---------------|------------|-------|
| FindMember                | NewMem    | Statistics | Мар        | ezBulletinNew | eMeeting | Assignments  | Area     | ClubInfo | Sponsors | MapSys   | Waivers | Survey        | Speakers   |       |
| vailable I                | cons:     |            | $\frown$   |               |          |              |          |          |          |          |         |               |            |       |
| Club Actions:             |           |            |            |               |          |              |          |          |          |          |         |               |            |       |
| Club Actions:<br>EZGiving | ezLeads   | EZPayments | Grants     |               |          |              |          |          |          |          |         |               |            |       |

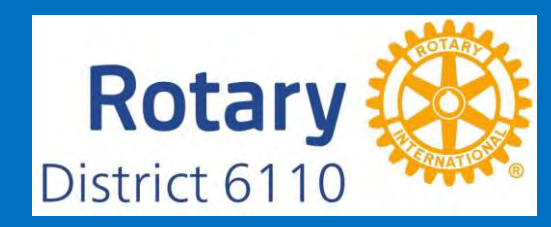

x

# Notice the Grants icon is now in the upper section. Click on Set My Configuration to lock it in. You are ready to start now!

x

District 61

Setup

Configure the Icon Actions that are displayed here. Drag and drop the icons names in the "order" in which you want them appear.

#### **Icons Displayed:**

elect and position the icon names and the order in which you want them displayed (long list may be continued on the 2nd line):

|          |             |           |            |            |            | 5     | Set Club Defa | ult Re   | eset My Conf | figuration | Set M    | y Configurati |
|----------|-------------|-----------|------------|------------|------------|-------|---------------|----------|--------------|------------|----------|---------------|
| vailable | Icons:      |           |            |            |            |       |               |          |              |            |          |               |
| MapSys   | Waivers     | Survey    | Speakers   |            |            |       |               |          |              |            |          |               |
| Childens | Engagement  | PText     | FindMember | NewMem     | Statistics | Мар   | ezBulletinNew | eMeeting | Assignments  | Area       | ClubInfo | Sponsors      |
| Grants   | ClubMembers | GoogleCal | RICompare  | Committees | Verify     | PMail | ClubFilesNew  | Calendar | Reports      | ezStory    | Websites | Finance       |

# Make sure you are working in the 2025-26 grant year. Click on the Change OrgYear on the far right to change years.

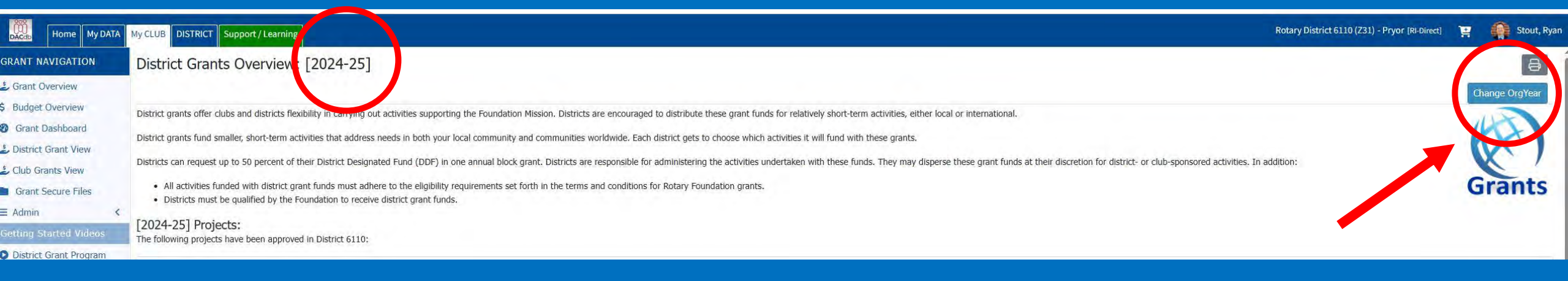

## Change the year in the dropdown menu. Click Change OrgYear.

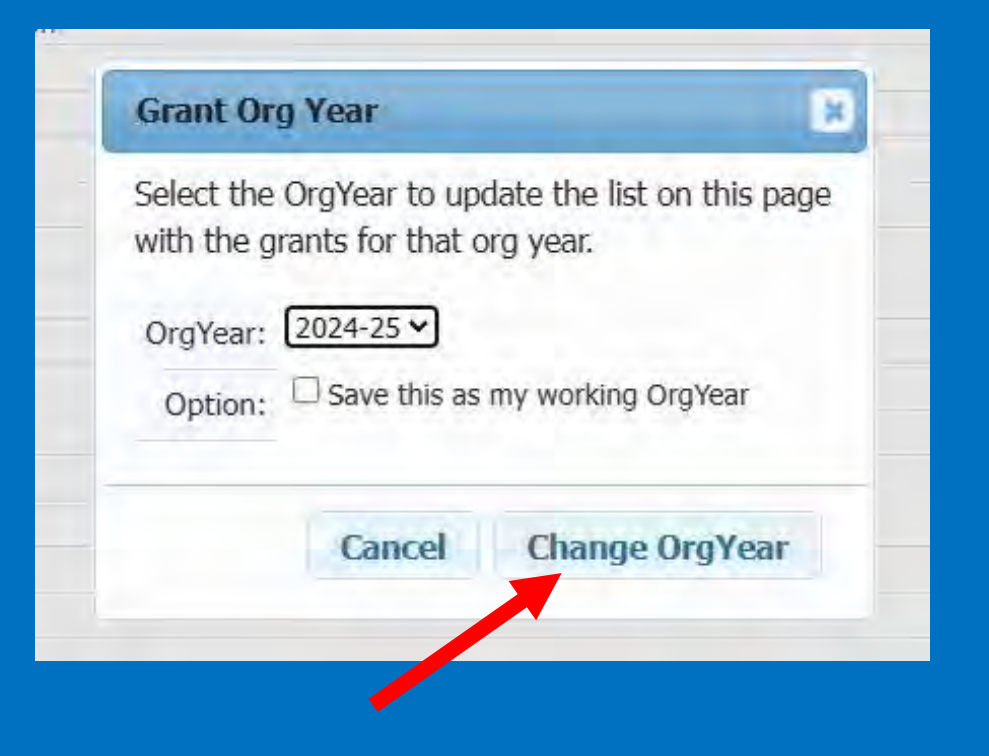

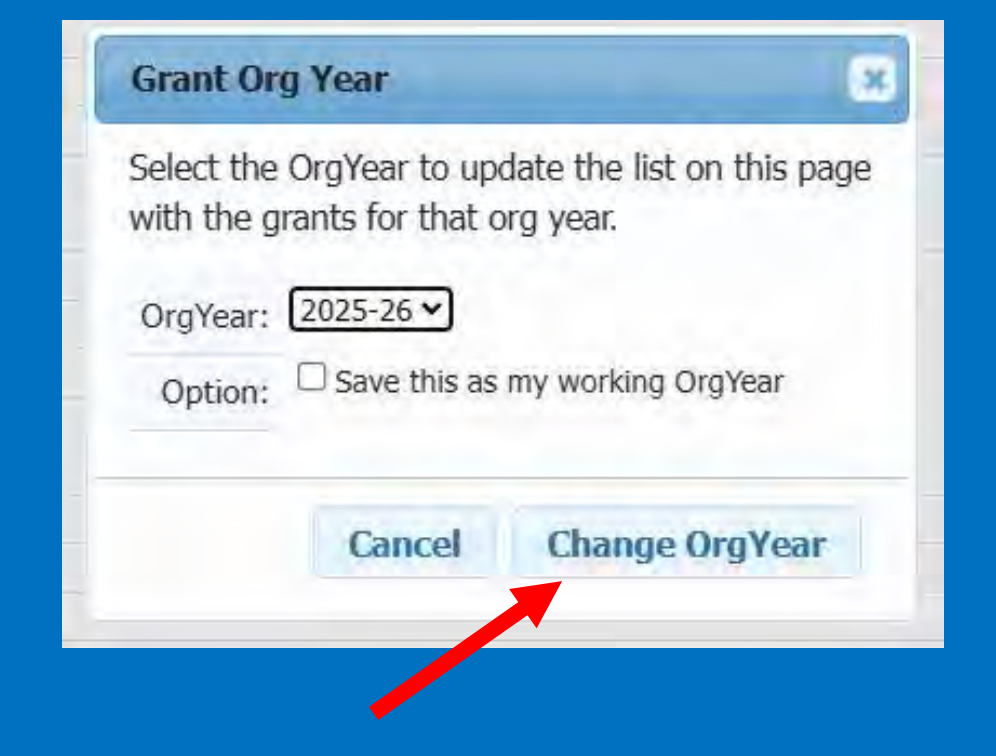

# Now you can verify you are in the correct year. Next step is to click on Admin. This is where you will set who signs the grants for your club.

| Home My DATA                                                                         | My CLUB DISTRICT Sur fort / Learning                                                                                                    |                                                                                                    |          |                     |   |              |      | Rotary I            | District 6110 | - Pryor 📜 🇌 Stout,              | Ryan |
|--------------------------------------------------------------------------------------|----------------------------------------------------------------------------------------------------|----------------------------------------------------------------------------------------------------|----------|---------------------|---|--------------|------|---------------------|---------------|---------------------------------|------|
| GRANT NAVIGATION                                                                     | Club Pryor Grants [2025-26]                                                                                                    |                                                                                                    |          |                     |   | search       |      |                     | Q             |                                 | ŝ    |
| <ul> <li>Grant Overview</li> <li>Budget Overview</li> <li>Grant Dashboard</li> </ul> | A summary is shown below if all grants submitted to the District from t<br>When more than one club is we use on together on a Grant, the spons<br>Click on \$ below, to fund the Club grant. This will open a dialog where | this Club.<br>sor club is designated (*) below.<br>e the <i>Amount</i> and <i>Check No</i> can be entered. |          |                     |   |              | Char | nge OrgYear New Clu | ) Grant Rec   | uest - Click Here to Create Gra | int  |
| L District Grant View                                                                | Action Project Name                                                                                                    | + Proj No + Club                                                                                           | + Status | \$<br>Requested DDF | ¢ | Approved DDF | ¢    | Other Funding       | ÷             | Total Project Budget            | ۲    |
| 🕹 Club Grants View                                                                   | No Grants found in 2025-26 OrgYear                                                                                                    |                                                                                                    | 1        |                     |   |              | ,    |                     |               |                                 |      |
| Grant Secure Files                                                                   |                                                                                                    |                                                                                                    |          |                     |   |              |      |                     |               |                                 |      |
| ≡ Admin <                                                                            |                                                                                                    |                                                                                                    |          |                     |   |              |      |                     |               |                                 |      |
| Getting St. Videos                                                                   |                                                                                                    |                                                                                                    |          |                     |   |              |      |                     |               |                                 |      |
| District Grant P. Sm                                                                 |                                                                                                    |                                                                                                    |          |                     |   |              |      |                     |               |                                 |      |
| My CLUB Shortcuts                                                                    |                                                                                                    |                                                                                                    |          |                     |   |              |      |                     |               |                                 |      |
| 🔊 🗃 🗾 💭 😼 💽                                                                          |                                                                                                    |                                                                                                    |          |                     |   |              |      |                     |               |                                 |      |
| DISTRICT Shortcuts                                                                   |                                                                                                    |                                                                                                    |          |                     |   |              |      |                     |               |                                 |      |
| 👷 🔛 🞑 💽 🔛                                                                            |                                                                                                    |                                                                                                    |          |                     |   |              |      |                     |               |                                 |      |

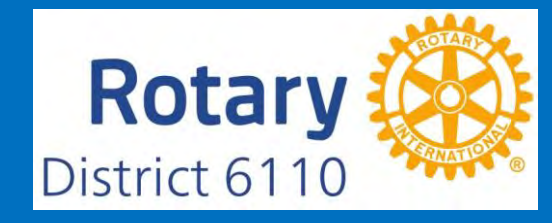

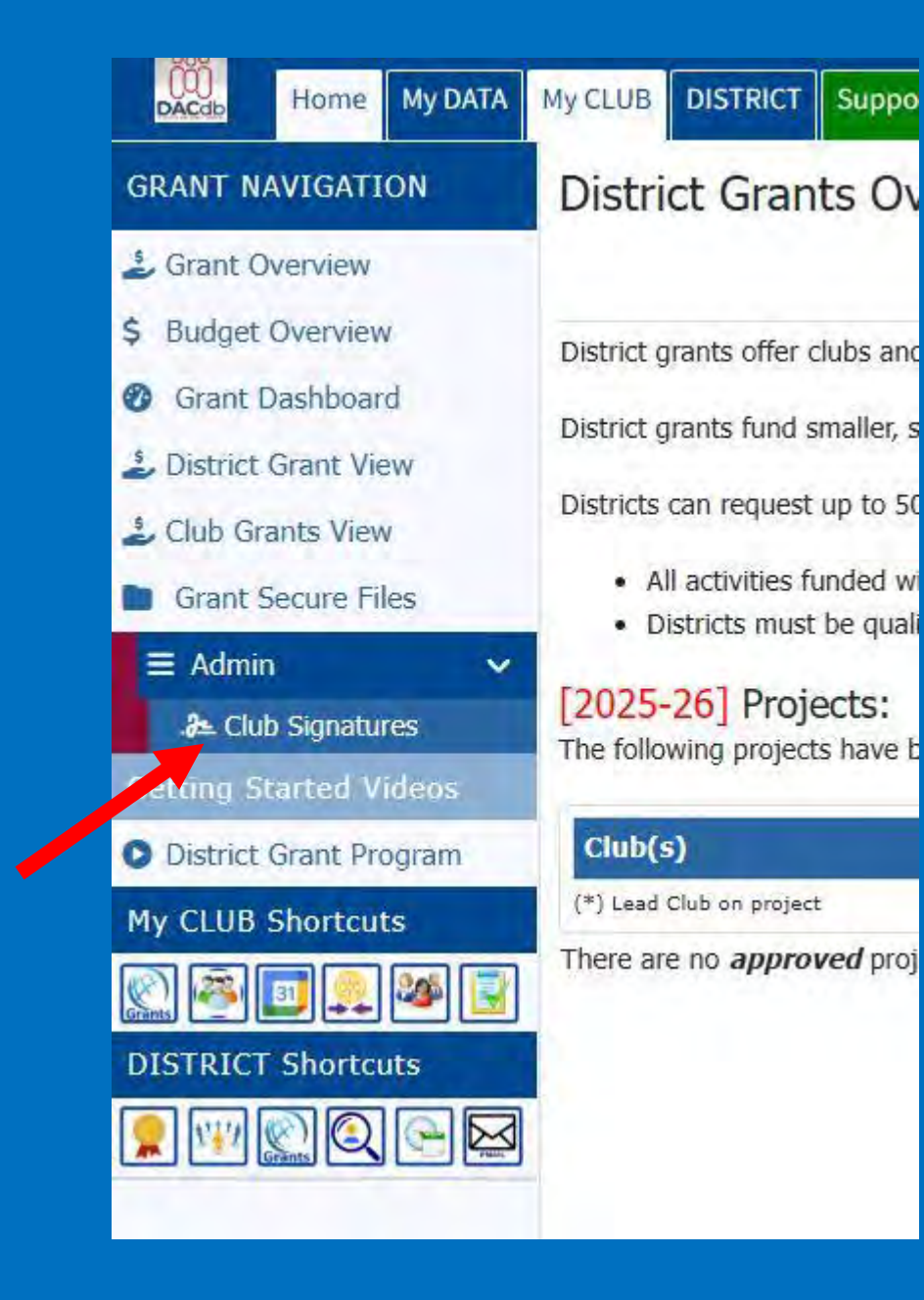

Click on Club Signatures. It will autofill with a list of your club members.

## Click on a name to highlight it. Then click on the >>>.

#### Authorized Club Signatures for: 2025-26: Grant Overview A summary of the Club Signatures approvals is shown below. \$ Budget Overview Grant Dashboard Number of Club Signatures Required: 1 V The District requires a minimum of 1 club signatures. District Grant View Club Grants View This is the list of members that have access to edit (Club Level) and approve the Grant. To Grant access, move members from the left to the right. To Remove access, move members from the right to the left. Then click the [Save] button (above-rig Grant Secure Files ∃ Admin V Club Signatures Configuration: Include District Members Add by Leadership Role (ex. P,T,S) Club Signatures Members NOT on list: Members with Club signature permission: Getting Started Videos Sherrer, R. Benjamin (Pryor) >>> Smith, Doug (Pryor) District Grant Program Sordahl, Fred H (Pryor) My CLUB Shortcuts Sordahl, Rachel (Pryor) <<< Stout, Jacqueline C (Pryor) Taylor, Michelle (Pryor) Taylor, Shawn S. (Pryor) <<< All Watts, Gina Alvis (Pryor) **DISTRICT Shortcuts** Whipple, Max (Pryor) Wilkerson, John C. Jr. (Pryor) Yerton, Maria (Pryor) Webster, Catherine E. (Pryor)

# The name you chose is now in the Signature Permission box. Only one signature is required for District Grants. REMEMBER to click SAVE!

| A summary of the Club Signatures approvals is shown                                                                                                    | n below.                                                                                       |                                                                                                    | Change OrgYear Save |
|----------------------------------------------------------------------------------------------------|------------------------------------------------------------------------------------------------|----------------------------------------------------------------------------------------------------|---------------------|
| Number of Club Signatures Required: 1 -                                                                                                    | The District requires a minimum of $1$                                                         | ub signatures.                                                                                       |                     |
| This is the list of members that have access to edit (<br>To <i>Grant</i> access, move members from the left to the<br>Club Signatures Configuration:                                       | (Club Level) and approve the Grant.<br>he right. To <i>Remove</i> access, move<br>rict Members | nembers from the right to the left. Then click the [Save] button (above-right) to save your changes. |                     |
| Members NOT on list:                                                                                                    |                                                                                                | Members with Club signature permission:                                                              |                     |
| Allen, Terry D Jr. (Pryor)<br>Arric, Steven William (Pryor)                                                                                                    | * >>>                                                                                          | Webster, Catherine E. (Pryor)                                                                        |                     |
| Burnigton, Pameia A. (Pryor)<br>Burdick, Larry G. (Pryor)<br>Carey, Dean A (Pryor)                                                                                                    | <<<                                                                                            |                                                                                                    |                     |
| Chaney, Jack S. (Pryor)<br>Clack, W. Gerald (Pryor)<br>Clark, Doug (Pryor)<br>Dean, Tracey Lee (Pryor)<br>Fell, Edward A. (Pryor)<br>Griffin, Amanda (Pryor)<br>Hansbrough, Eric W. (Pryor) | <<< Ali                                                                                        |                                                                                                    |                     |

## The green box means success. Now click on the Club Grants View on the left menu.

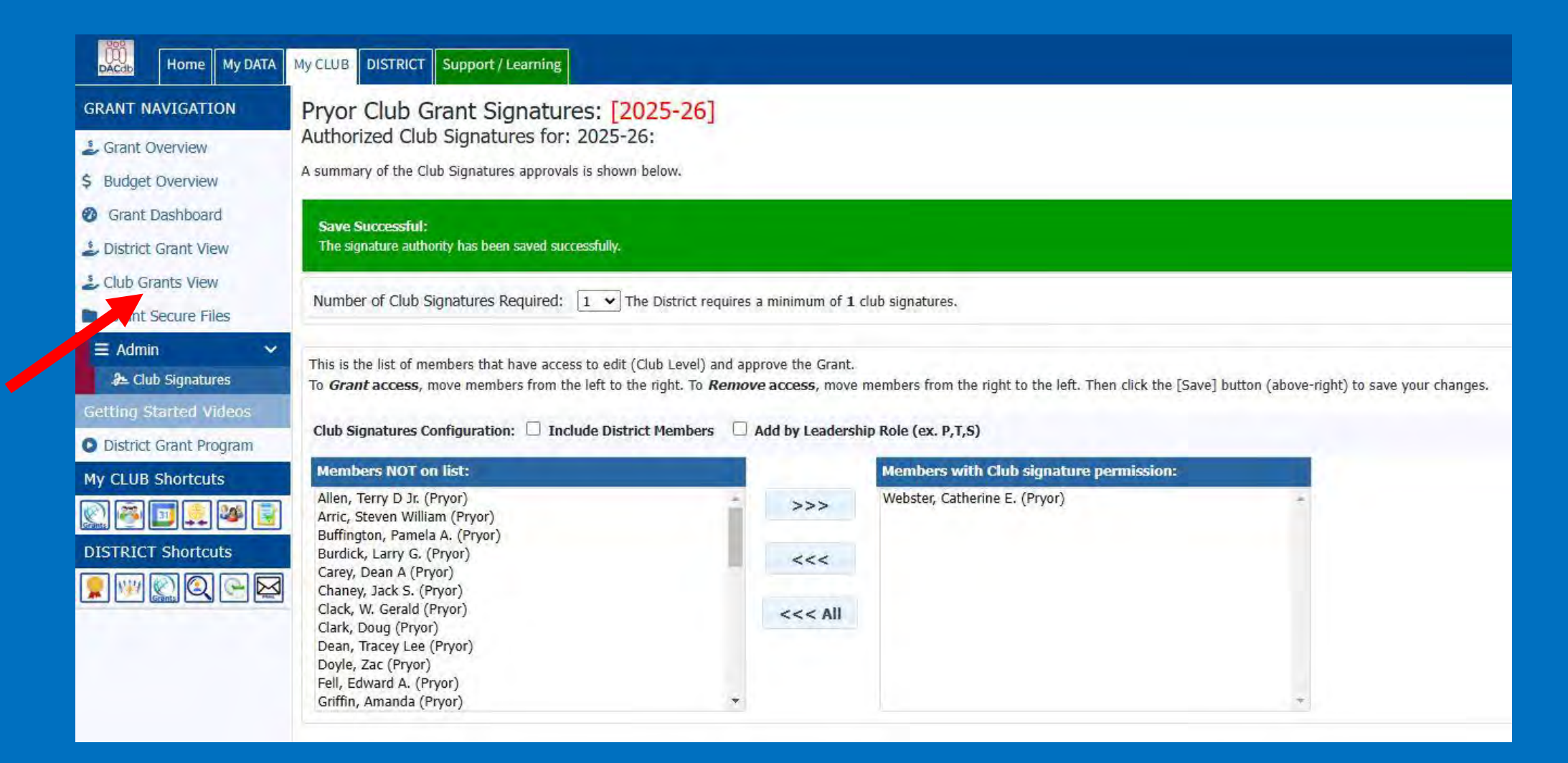

Click on New Club Grant Request in the upper right corner of the screen to start a new grant.

|   |           | Q                   |          |               | 8 0             | ¢   |
|---|-----------|---------------------|----------|---------------|-----------------|-----|
| C | Change Or | gYear New Club Gran | nt Reque | st - Click He | re to Create Gr | ant |
|   |           |                     |          |               |                 |     |

| Details                     | Clubs                                                      | Involved                                                                                                    | Contacts                                                                                                    | Application                                  |             |         |           |             |                 | _          |  |
|-----------------------------|------------------------------------------------------------|----------------------------------------------------------------------------------------------------|----------------------------------------------------------------------------------------------------|----------------------------------------------|-------------|---------|-----------|-------------|-----------------|------------|--|
| omplete the<br>nce the Gra  | e basic Gr<br>ant is save                                  | ant informati<br>ed, the Budge                                                                                                    | on form below.<br>et and Docume                                                                                           | All the fields on th<br>nt tabs will appear. | is page mus | t be er | ntered to | save the in | itial Grant app | plication. |  |
| * Project                   | Name:                                                      |                                                                                                    | _                                                                                                    |                                              |             |         |           |             |                 |            |  |
| 1                           | Priority:                                                  | Medium                                                                                                    | ~                                                                                                    |                                              |             |         |           |             |                 |            |  |
| * Pro                       | ject Org<br>Year: 0                                        | 2025-26                                                                                                    | OrgVear can be cha                                                                                                    | anged by District (if ner                    | eded)       |         |           |             |                 |            |  |
| *                           | Round:                                                     | 1 (e.g., 1 or                                                                                                    | 2)                                                                                                    |                                              |             |         |           |             |                 |            |  |
|                             | * City:                                                    |                                                                                                    |                                                                                                    |                                              |             |         |           |             |                 |            |  |
| 3                           | * State:                                                   | [                                                                                                    |                                                                                                    |                                              |             |         |           |             |                 |            |  |
| * C                         | ountry:                                                    |                                                                                                    |                                                                                                    |                                              |             |         |           |             |                 |            |  |
| 1                           | Lat/log:                                                   | (0, 0)                                                                                                    |                                                                                                    |                                              |             | _       |           |             |                 |            |  |
| Target Cor                  | npletion<br>Date:                                          |                                                                                                    | Target                                                                                                    | completion date for th                       | is project. |         |           |             |                 |            |  |
| Area of                     | Focus:                                                     | <ul> <li>Promotin</li> <li>Fighting I</li> <li>Promotin</li> <li>Saving M</li> <li>Supportir</li> <li>Growing</li> <li>Supportir</li> <li>COVID-19</li> <li>Disaster I</li> <li>Other:</li> </ul> | g Peace<br>Disease<br>g Clean Water,<br>others and Chil<br>ng Education<br>Local Economie<br>g Environment<br>g<br>Relief | Sanitation and Hyg<br>dren<br>s              | iene        |         |           |             |                 |            |  |
| *<br>Des<br>(limiter<br>cha | <sup>4</sup> Project<br>cription:<br>d to 410<br>aracters) |                                                                                                    |                                                                                                    |                                              |             |         |           |             |                 |            |  |

# REMEMBER to click SAVE after you complete each section.

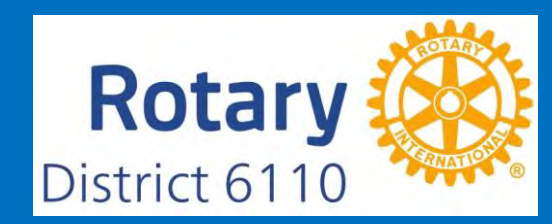

#### The project description does not need to be long. Tell the basic story of what the project will accomplish. CLICK SAVE! Grant Details [2025-26] ID=0 8 63 Grant Status: New Grant Request Fill out the Grant information shown below. Click "Save" when you are ready. After saving the initial Grant, the system will assign the RI Project No (GrantID), and will enable the Budget and Document Tabs to allow more detailed Save Budget information and project file data to be entered or uploaded. Details Clubs Involved Contacts Application Complete the basic Grant information form below. All the fields on this page must be entered to save the initial Grant application. Once the Grant is saved, the Budget and Document tabs will appear. \* Project Name: Dictionaries for 3rd Graders Priority: Medium × \* Project Org 2025-26 OrgVear can be changed by District (if needed) Year: 0 \* Round: 1 (e.g., 1 or 2) \* City: Pryor \* State: OK \* Country: United States Lat/log: (0,0) Target Completion 10/31/2025 Target completion date for this project. Date: O Promoting Peace Area of Focus: O Fighting Disease O Promoting Clean Water, Sanitation and Hygiene O Saving Mothers and Children Supporting Education Growing Local Economies O Supporting Environment O COVID-19 O Disaster Relief O Other: \* Project Every 3rd grader in Mayes County will receive a dictionary of their own, including home schooled children, private school Description: children, public school children, and Amish and Mennonite children. (limited to 410 characters) Rotar

District 6

# Now click on the Clubs Involved tab.

| Edit Grant: Dictionar                                                     | ies for 3rd Graders [2025-                                                                     | 26] ID=20627                                                                                   |                                                  |                   |                |                                            |                                              |                       | ● 竣                                 |
|---------------------------------------------------------------------------|------------------------------------------------------------------------------------------------|------------------------------------------------------------------------------------------------|--------------------------------------------------|-------------------|----------------|--------------------------------------------|----------------------------------------------|-----------------------|-------------------------------------|
| rant Status: Draft Enter the re-<br>his will start the process to collect | quired information for this Grant, and submit<br>t the required number of club signatures prio | t the Grant for Club Signatures (Click the [C<br>or to submitting the Grant to the District fo | Collect Club Signatures] button).<br>r approval. |                   |                |                                            |                                              |                       | Save Club: Collect Grant Signatures |
| Step 1                                                                    | Step 2                                                                                         | Step 3                                                                                         | Step 4                                           | Step 5            | Step 6         | Step 7                                     | Step 8                                       | Step 9                | Step 10                             |
| ۲                                                                         |                                                                                                |                                                                                                |                                                  |                   |                |                                            |                                              |                       |                                     |
| Draft                                                                     | Submitted Grant for Club Approval                                                              | Submitted Grant for District Approval                                                          | Need More Information                            | Project Cancelled | Approved Grant | Submitted Final Report for Club Signatures | Submitted Final Report for District Approval | Final Report Approved | Project Complete                    |
| Details Clubs Involved                                                    | Contacts Application Budg                                                                      | et Documents                                                                                   |                                                  |                   |                |                                            |                                              |                       |                                     |
| Complete the basic Grant info<br>Once the Grant is saved, the Boo         | on form below. All the fields on this page in and Document tabs will appear.                   | must be entered to save the initial Grant ap                                                   | oplication.                                      |                   |                |                                            |                                              |                       |                                     |
| * Project Name: Dictiona                                                  | ries for Brd Graders                                                                           |                                                                                                |                                                  |                   |                |                                            |                                              |                       |                                     |
| Priority: Medium                                                          | ~                                                                                              |                                                                                                |                                                  |                   |                |                                            |                                              |                       |                                     |
| * Project Org<br>Year: 1                                                  | OrgVear can be changed by District (if needed)                                                 |                                                                                                |                                                  |                   |                |                                            |                                              |                       |                                     |
| * Round: 1 (e.g., 1                                                       | or 2)                                                                                          |                                                                                                |                                                  |                   |                |                                            |                                              |                       |                                     |
| * City: Pryor                                                             |                                                                                                |                                                                                                |                                                  |                   |                |                                            |                                              |                       |                                     |
| * State: OK                                                               |                                                                                                |                                                                                                |                                                  |                   |                |                                            |                                              |                       |                                     |
| * Country: United St                                                      | ates                                                                                           |                                                                                                |                                                  |                   |                |                                            |                                              |                       |                                     |
| Lat/log: (36.30842                                                        | 7500, -95.316913600)                                                                           |                                                                                                |                                                  |                   |                |                                            |                                              |                       |                                     |
| Target Completion<br>Date: 10/31/2                                        | 2025 Target completion date for this project.                                                  |                                                                                                |                                                  |                   |                |                                            |                                              |                       |                                     |
| Area of Focus: O Promot                                                   | ing Peace                                                                                      |                                                                                                |                                                  |                   |                |                                            |                                              |                       |                                     |
| O Promot                                                                  | ing Clean Water, Sanitation and Hygiene                                                        |                                                                                                |                                                  |                   |                |                                            |                                              |                       |                                     |
| <ul> <li>Saving</li> <li>Support</li> </ul>                               | Mothers and Children<br>ting Education                                                         |                                                                                                |                                                  |                   |                |                                            |                                              |                       |                                     |
| O Growin                                                                  | g Local Economies                                                                              |                                                                                                |                                                  |                   |                |                                            |                                              |                       |                                     |
| <ul> <li>Suppor</li> <li>COVID</li> </ul>                                 | ting Environment<br>-19                                                                        |                                                                                                |                                                  |                   |                |                                            |                                              |                       |                                     |
| O Disaste                                                                 | r Relief                                                                                       |                                                                                                |                                                  |                   |                |                                            |                                              |                       |                                     |
| O other:                                                                  |                                                                                                |                                                                                                |                                                  |                   |                |                                            |                                              |                       |                                     |
| * Project Every 3rd<br>Description: children,                             | grader in Mayes County will receive a diction<br>public school children, and Amish and Menne   | nary of their own, including home schooled<br>onite children.                                  | l children, private school                       |                   |                |                                            |                                              |                       |                                     |
| (limited to 410                                                           |                                                                                                |                                                                                                |                                                  |                   |                |                                            |                                              |                       |                                     |
| charactersy                                                               |                                                                                                |                                                                                                |                                                  |                   |                |                                            |                                              |                       |                                     |
|                                                                           |                                                                                                |                                                                                                |                                                  |                   |                |                                            |                                              |                       |                                     |
|                                                                           |                                                                                                |                                                                                                |                                                  |                   |                |                                            |                                              |                       |                                     |
|                                                                           |                                                                                                |                                                                                                | 1                                                |                   |                |                                            |                                              |                       |                                     |
| DDF Funding DDF                                                           | Other Funds Total Grant                                                                        | a martine charter                                                                              | RI Block                                         |                   |                |                                            |                                              |                       |                                     |
| Summary: Request                                                          | ed Requested Amount                                                                            | Funded DDF Check No                                                                            | Grant Number                                     |                   |                |                                            |                                              |                       |                                     |
|                                                                           | 0,00                                                                                           | 0.00                                                                                           |                                                  |                   |                |                                            |                                              |                       |                                     |

# Your club will automatically be listed in the right hand box. Add any if you are partnering with another club. Click SAVE and then the Contacts tab.

#### Edit Grant: Dictionaries for 3rd Graders [2025-26] ID=20627

Grant Status: **Draft** Enter the required information for this Grant, and submit the Grant for Club Signatures (Click the [Collect Club Signatures] button). This will start the process to collect the required number of club signatures prior to submitting the Grant to the District for approval.

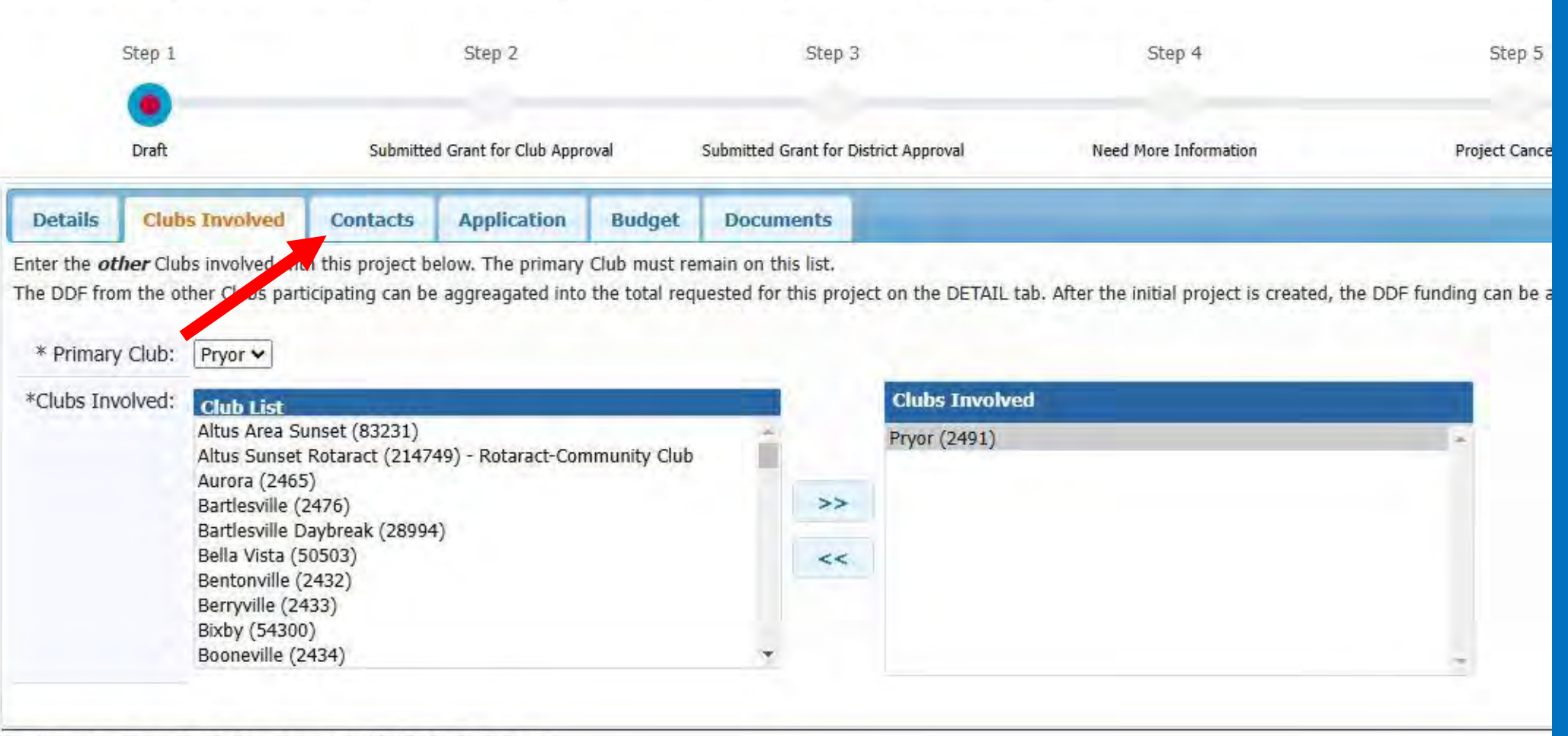

Last Updated on: Never By: System Created: 02/16/25 By: Stout, Ryan

These are not the same as the person signing the grants. These are club members who should get emails from DACdb when updates are made to the grants, such as Club President, Club Treasurer, etc. as decided by the club. Now click on SAVE and then on the Application tab.

| ubs Involved                                                                                                    | Contacts                                                                                                    | Application                   | Budget           | Documents            |                                                    |                      |
|----------------------------------------------------------------------------------------------------|----------------------------------------------------------------------------------------------------|-------------------------------|------------------|----------------------|----------------------------------------------------|----------------------|
| rs to be included                                                                                                    | in automatic er                                                                                                    | mai <sup>l</sup> apdates abou | t this Grant. If | f you changed or add | ded clubs involved with this Grant, save the Grant | first before picking |
| Members N                                                                                                    | OT on list:                                                                                                    | Include Distr                 | ict Members      | RI                   | Members on Contact List:                           |                      |
| Allen, Terry D<br>Arric, Steven<br>Buffington, P<br>Burdick, Larr<br>Carey, Dean<br>Chaney, Jack<br>Clack, W. Ger<br>Clack, W. Ger<br>Clark, Doug (<br>Fell, Edward<br>Griffin Aman | ) Jr. (Pryor)<br>William (Pryor)<br>amela A. (Pryor)<br>y G. (Pryor)<br>A (Pryor)<br>S. (Pryor)<br>rald (Pryor)<br>Pryor)<br>A. (Pryor)<br>da (Pryor) | )                             |                  | <                    | Dean, Tracey Lee (Pryor)<br>Stout, Ryan (Pryor)    |                      |

|                | Step 1                |                    | Step 2               |               | Step 3                | 1                |
|----------------|-----------------------|--------------------|----------------------|---------------|-----------------------|------------------|
|                | •                     |                    |                      |               |                       |                  |
|                | Draft                 | Submitted          | Grant for Club Appro | ival s        | Submitted Grant for D | istrict Approval |
| Details        | Clubs Involved        | Contacts           | Application          | Budget        | Documents             | -                |
| Fill out the d | letailed grant [20627 | ] application form | below.               |               |                       |                  |
| Grant Tim      | eframe                |                    |                      |               |                       |                  |
| *Start Date:   |                       |                    |                      |               |                       |                  |
| *Completion    | Date:                 |                    |                      |               |                       |                  |
| Address To     | o Mail Grant Payr     | nent               |                      |               |                       |                  |
| *Name:         |                       |                    |                      |               |                       |                  |
| *Address:      |                       |                    |                      |               |                       |                  |
| *City:         |                       |                    |                      |               |                       |                  |
| *State:        |                       |                    |                      |               |                       |                  |
| *ZipCode:      |                       |                    | 1                    |               |                       |                  |
|                | 6 DATE                |                    | _                    |               |                       |                  |
| Project De     | efinition             |                    |                      |               |                       |                  |
| Describe t     | he project objective  | s.                 |                      |               |                       |                  |
|                |                       |                    |                      |               |                       |                  |
|                |                       |                    |                      |               |                       |                  |
|                |                       |                    |                      |               |                       |                  |
|                |                       |                    |                      |               |                       | 11               |
| Humanitar      | ian Efforts: Describ  | e how the proje    | rt will hanafit the  | community     | and/or improve        | the lives of the |
| fortunate.     | ian Enores. Describ   | e now are proje    | et win benene tre    | communey      |                       | the lives of the |
|                |                       |                    |                      |               |                       |                  |
|                |                       |                    |                      |               |                       |                  |
|                |                       |                    |                      |               |                       |                  |
|                |                       |                    |                      |               |                       | 1                |
|                | and the second        |                    | 6                    |               |                       |                  |
|                | arian Involvement:    | Describe the noi   | nfinancial particip  | bation by Rot | arians in the pro     | ject.            |

Each section needs to be completely filled out. <u>Make</u> <u>sure the address to receive</u> the grant check is correct. Fully detail the project in each section in the Project Definition boxes.

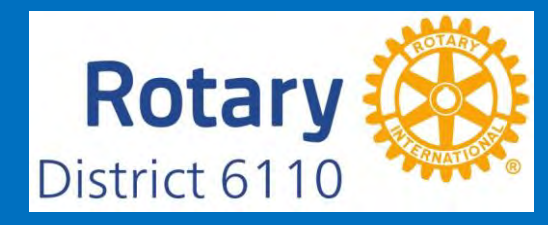

\*Publicity Plan: How will the general public know this is a Rotary sponsored project?

If the project involves a cooperating organization, please provide the name of the organization and attach a letter of participation in the documents section.

#### **Club Statement Agreement**

\*This document is the ELECTRONIC APPLICATION defined in Section 2(d)(3) of the Memorandum of Understanding (MOU) provided by the Rotary District for Clubs participating in the District Grant Program. It is an agreement between the Club and District 6110 explaining what measures the Club will undertake to ensure proper implementation of District Grant activities and management of Rotary Foundation Grants Funds. By authorizing this document, the Club agrees it will comply with all Foundation requirements contained within the MOU executed during Future Vision Grants Management Seminars. Club MUST submit a Closing Report within 60 days of project completion.

Very I Understand and accept the terms of the Club Statement Agreement.

#### Trustee Guidelines & Matching Grant Awards Terms & Conditions

\*By signing this grant request, I confirm that our Rotary Club is requesting a District Grant in the amount above will be spent in accordance with Trastee approved guidelines and the Terms and Conditions of Matching Grant Awards. All of the information contained barein is true and accurate.

Yes, I Understand and accept the terms and conditions.

Last updated on: 02/16/25 At: 06:47 P By: Stout, Ryan Created: 02/16/25 By: Stout, Ryan

If your club is partnering with another organization, it should be listed here.

The two boxes must be checked before clicking SAVE or you will not be able to progress any further in the application. If the project involves a cooperating organization, please provide the name of the organization and attach a letter of participation in the documents section.

#### **Club Statement Agreement**

\*This document is the ELECTRONIC APPLICATION defined in Section 2(d)(3) of the Memorandum of Understanding (MOU) provided by the Rotary District for Clubs participating in the District Grant Program. It is an agreement between the Club and District 6110 explaining what measures the Club will undertake to ensure proper implementation of District Grant activities and management of Rotary Foundation Grants Funds. By authorizing this document, the Club agrees it will comply with all Foundation requirements contained within the MOU executed during Future Vision Grants Management Seminars. Club MUST submit a Closing Report within 60 days of project completion.

Yes, I Understand and accept the terms of the Club Statement Agreement.

#### Trustee Guidelines & Matching Grant Awards Terms & Conditions

\*By signing this grant request, I confirm that our Rotary Club is requesting a District Grant in the amount above will be spent in accordance with Trustee approved guidelines and the Terms and Conditions of Matching Grant Awards. All of the information contained herein is true and accurate.

Yes, I Understand and accept the terms and conditions.

Last updated on: 02/16/25 At: 06:56 P By: Stout, Ryan Created: 02/16/25 By: Stout, Ryan

Click SAVE then click on the Budget tab.

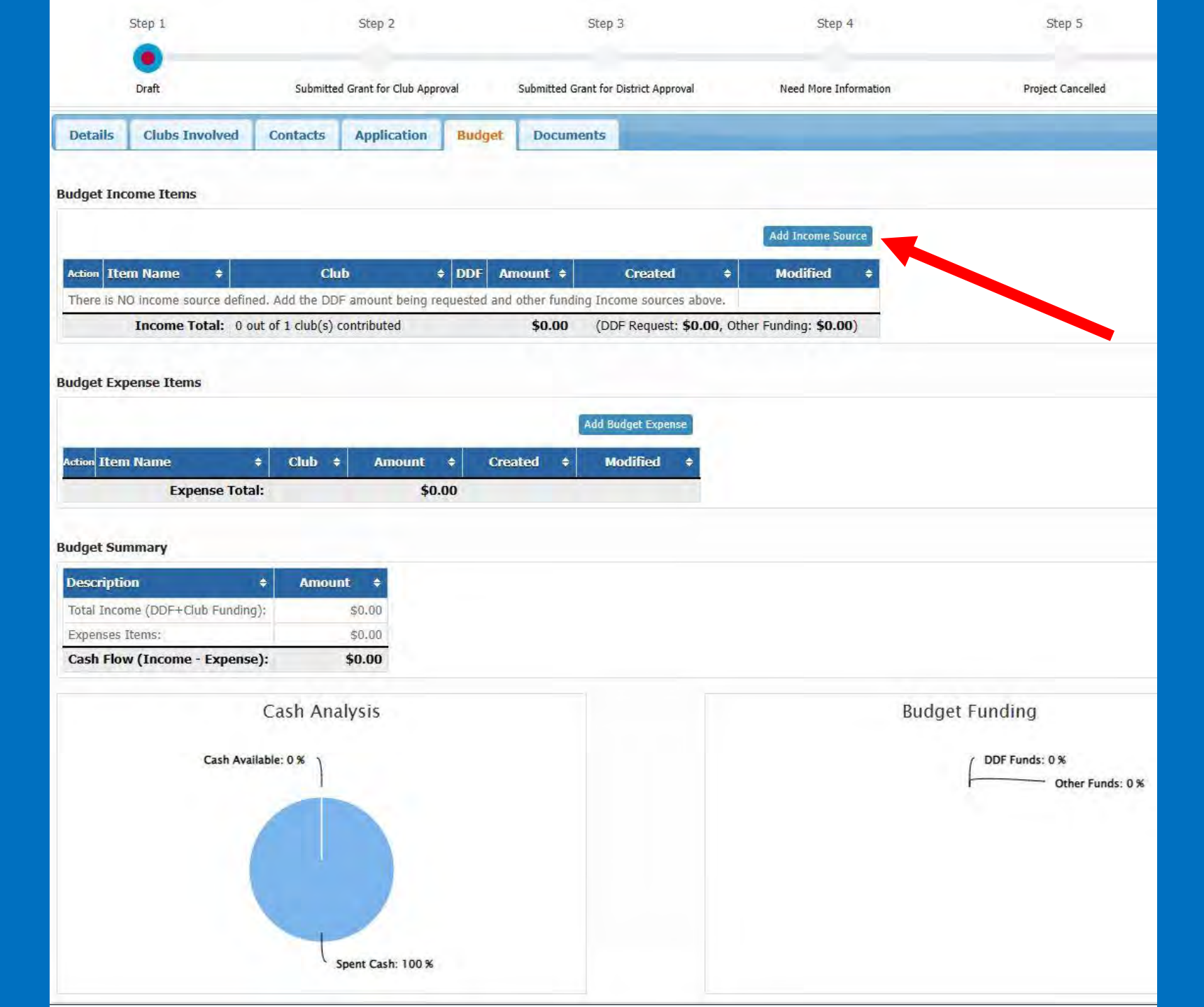

Click Add Income Source under the Budget Income Items.

This is where your funding comes from – some are club funds and some are grant funds called DDF or District Designated Funds.

# In this example, the total budget for the project is \$3000. With the two to one match, \$1000 will come from Other Club Funding. Click on Add.

## Add Income Item

Enter the Grant funding information below. Specify if the funding source is coming from requested DDF funds or part of the club contribution.

| Description:    | Club Foundation Funds                                         |  |
|-----------------|---------------------------------------------------------------|--|
| Club:           | Pryor (2491) 🗸                                                |  |
| Amount:         | 1000.00                                                       |  |
| Funding Source: | <ul> <li>DDF Requested</li> <li>Other Club Funding</li> </ul> |  |

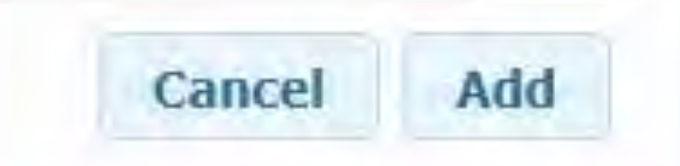

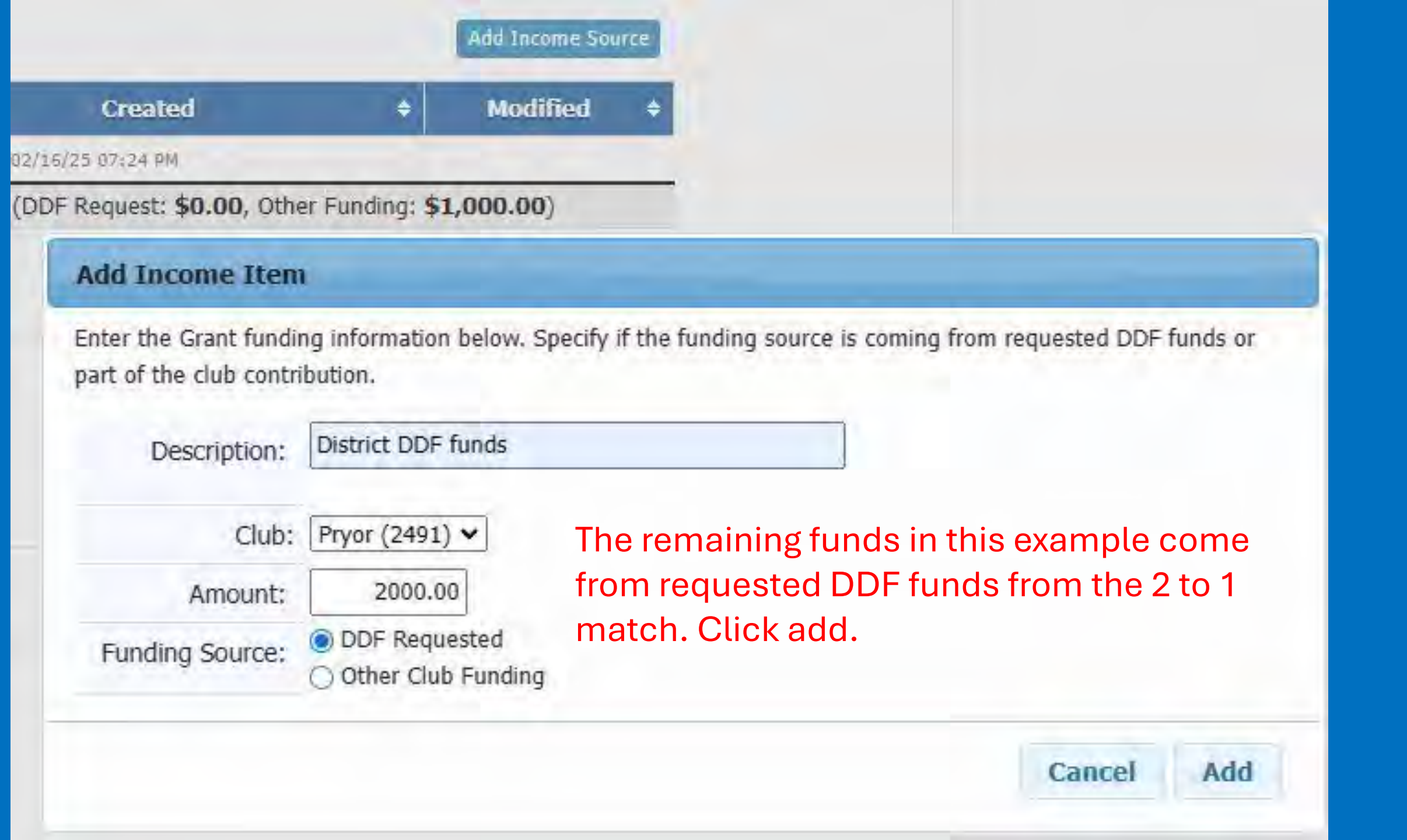

# Now click on Add Budget Expense under Budget Expense Items.

|                                                                                   |                                               |                                           |                                |        |      |                      |                           |                    |                  | Add Income So | ) <b>U</b> F |
|-----------------------------------------------------------------------------------|-----------------------------------------------|-------------------------------------------|--------------------------------|--------|------|----------------------|---------------------------|--------------------|------------------|---------------|--------------|
| Action Item Na                                                                    | me ¢                                          |                                           | Club                           | ¢      | DDF  | Amount \$            | Cr                        | eated              | ÷                | Modified      |              |
| 2 🔀 Club Fou                                                                      | ndation Funds                                 | Pryor                                     |                                |        |      | \$1,000.00           | Stout, Ryan 04/05/25 06:3 | 8 PM               | 1                |               |              |
| 2 火 District E                                                                    | DF funds                                      | Pryor                                     |                                |        | 1    | \$2,000.00           | Stout, Ryan 04/05/25 06:3 | 9 PM               |                  |               |              |
|                                                                                   | Income Total:                                 | 1 out of 1                                | club(s) contributed            | ł      |      | \$3,000.00           | (DDF Reques               | st: \$2,000.00, Ot | ther Funding: \$ | 51,000.00)    |              |
| ion Item Name                                                                     | + (                                           | Club +                                    | Amount \$                      | Create | d ¢  | Add Budget           | Expense<br>ied \$         |                    |                  |               |              |
| tion Item Name                                                                    | ÷ (                                           | Club +                                    | Amount \$                      | Create | :d ¢ | Add Budget<br>Modifi | Expense<br>ied ¢          |                    |                  |               |              |
| tion Item Name                                                                    | ¢ C<br>Expense Total:                         | Club \$                                   | Amount \$<br>\$0.00            | Create | :d ¢ | Add Budget<br>Modifi | Expense<br>ied \$         |                    |                  |               |              |
| tion Item Name<br>dget Summary                                                    | ¢ (<br>Expense Total:                         | Club ¢                                    | Amount \$                      | Create | ed ≑ | Add Budget           | Expense<br>ied +          |                    |                  |               |              |
| ion Item Name<br>Iget Summary<br>escription                                       | +     •       Expense Total:       +          | Club +                                    | Amount \$<br>\$0.00            | Create | :d ¢ | Add Budget           | Expense<br>ied •          |                    |                  |               |              |
| tion Item Name<br>Iget Summary<br>escription<br>otal Income (DD                   | Expense Total: F+Club Funding):               | Club <b>+</b><br>Amount<br>\$3,000        | Amount \$ \$0.00               | Create | ed ¢ | Add Budget           | Expense<br>ied •          |                    |                  |               |              |
| tion Item Name<br>dget Summary<br>escription<br>otal Income (DD<br>xpenses Items: | +   Expense Total:   +   +   F+Club Funding): | Club <b>+</b><br>Amount<br>\$3,000<br>\$0 | Amount \$ \$0.00 \$0.00 \$0.00 | Create | d ¢  | Add Budget           | Expense<br>ied •          |                    |                  |               |              |

Ignore the red message and click Add. If you have multiple checks that will be written, you can enter each one or have one entry listed as checks for..... with the total they will be written for.

| ter the Expense inf | ormation below.                                        |
|---------------------|--------------------------------------------------------|
| Description:        | Club check for dictionaries                            |
| Club:               | Pryor (2491) V                                         |
| Amount:             | 3000.00 Please enter a value less than or equal to NaN |
|                     |                                                        |

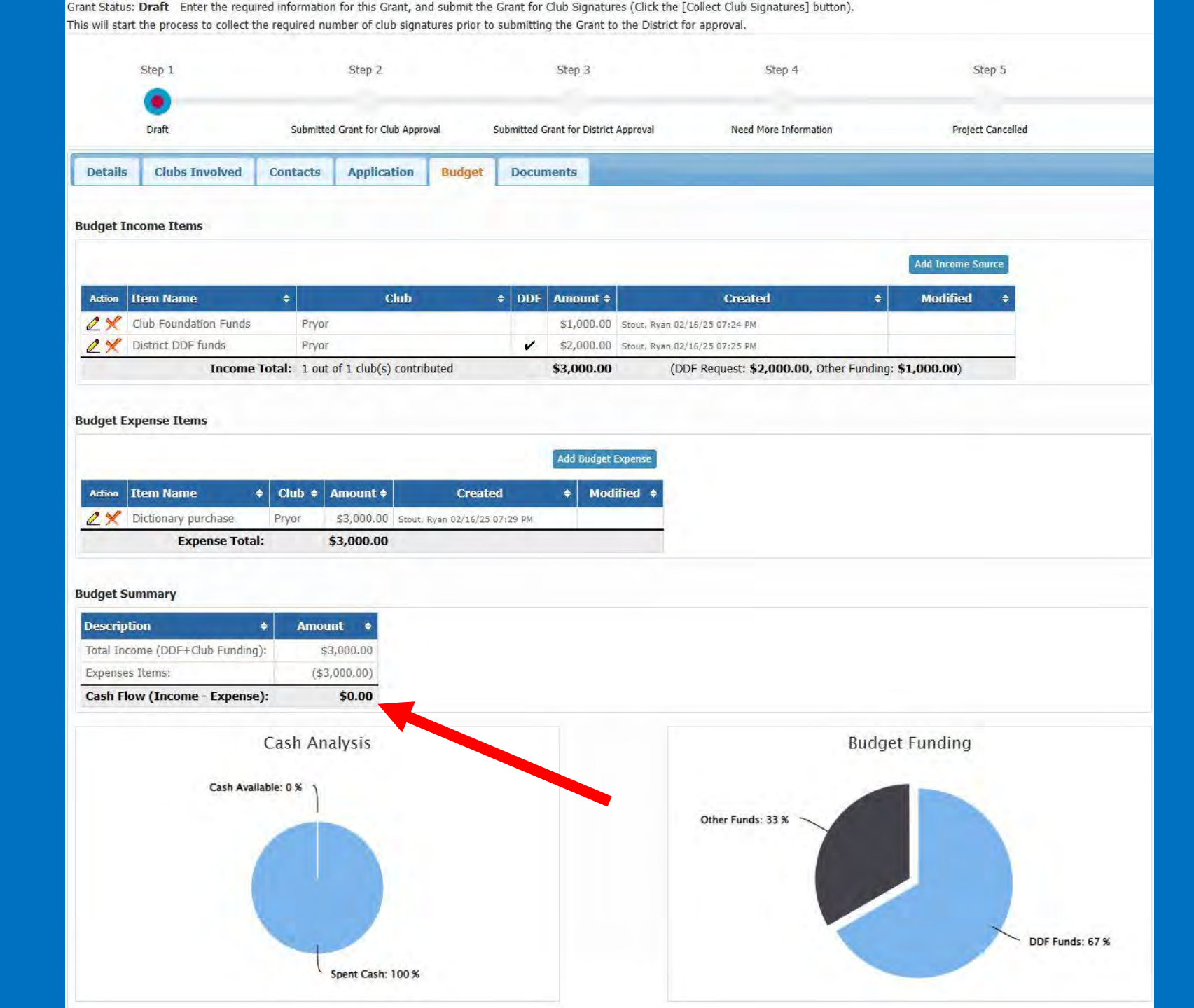

Before you SAVE, make sure the Budget Summary shows a balance of zero in the Cash Flow box. If not, adjust your entries to balance.

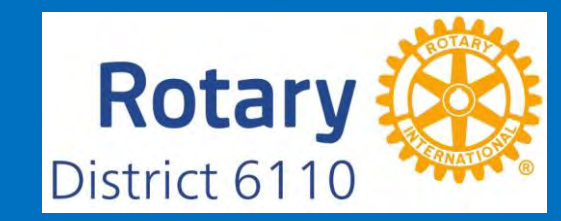

| Step 1                                                      |                                                                                                    |                                                                           | Step 2                                    |                                  | Step                           | 3                   | Step 4                      |        |
|-------------------------------------------------------------|----------------------------------------------------------------------------------------------------|---------------------------------------------------------------------------|-------------------------------------------|----------------------------------|--------------------------------|---------------------|-----------------------------|--------|
|                                                             | _                                                                                                    |                                                                           |                                           |                                  |                                |                     |                             |        |
| Draft                                                       |                                                                                                    | Submitted                                                                 | Grant for Club App                        | roval                            | Submitted Grant for            | r District Approva  | Need More Infor             | mation |
| Details Clubs                                               | Involved                                                                                                    | Contacts                                                                  | Application                               | Budget                           | Expenses                       | Documents           | Activity Log                | naturo |
| mplete the basic G<br>ce the Grant is sav                   | rant informati<br>red, the Budge                                                                                | on form below.<br>et and Documer                                          | All the fields on i<br>nt tabs will appea | this page mus<br>Ir.             | t be entered to s              | ave the initial Gra | nt application.             |        |
| * Project Name:                                             | Dictionarie                                                                                                    | es for 3rd Gra                                                            | ders                                      |                                  |                                |                     |                             |        |
| Priority:                                                   | Medium                                                                                                    | ~                                                                         |                                           |                                  |                                |                     |                             |        |
| * Project Org                                               | 2025-26                                                                                                    | DeeVees ere be 1                                                          | and by Director of                        | and ad                           |                                |                     |                             |        |
| Year: 2                                                     | 2023-20                                                                                                    | vigrear can be cha                                                        | ngea by District (if n                    | eeded)                           |                                |                     |                             |        |
| * Round:                                                    | 1 (e.g., 1 or                                                                                                   | • 2)                                                                      |                                           |                                  |                                |                     |                             |        |
| * City:                                                     | Pryor                                                                                                    |                                                                           |                                           |                                  |                                |                     |                             |        |
| * State:                                                    | ОК                                                                                                    |                                                                           |                                           |                                  |                                |                     |                             |        |
| * Country:                                                  | United State                                                                                                    | es                                                                        |                                           |                                  |                                |                     |                             |        |
| Lat/log:                                                    | (36.3084275                                                                                                    | 500, -95.316913                                                           | 8600)                                     |                                  |                                |                     |                             |        |
| arget Completion<br>Date:                                   | 10/31/202                                                                                                    | 25 📅 Target                                                               | completion date for                       | this project.                    |                                |                     |                             |        |
| Area of Focus:                                              | <ul> <li>Promoting</li> <li>Fighting I</li> <li>Promoting</li> <li>Saving Meters</li> <li>Supporting</li> </ul> | g Peace<br>Disease<br>g Clean Water, S<br>others and Chilo<br>g Education | Sanitation and Hy<br>dren                 | /giene                           |                                |                     |                             |        |
|                                                             | Growing Supportin COVID-19                                                                                      | Local Economie<br>ng Environment                                          | s                                         |                                  |                                |                     |                             |        |
|                                                             | O Disaster F                                                                                                    | Relief                                                                    |                                           |                                  |                                |                     |                             |        |
| * Project<br>Description:<br>(limited to 410<br>characters) | Every 3rd g<br>children, pu                                                                                     | rader in Mayes<br>blic school chilc                                       | County will receiv<br>Iren, and Amish a   | ve a dictionary<br>and Mennonite | of their own, ind<br>children. | luding home scho    | oled children, private scho | ool    |
|                                                             |                                                                                                    |                                                                           |                                           |                                  |                                |                     |                             |        |

Notice the timeline that shows the progress of the grant.

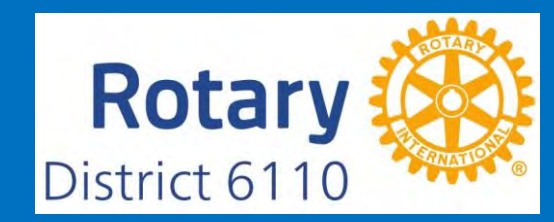

Now with everything in place, click on Club: Collect Grant Signatures. An email to notify the person who is authorized to sign grants will be sent to them.

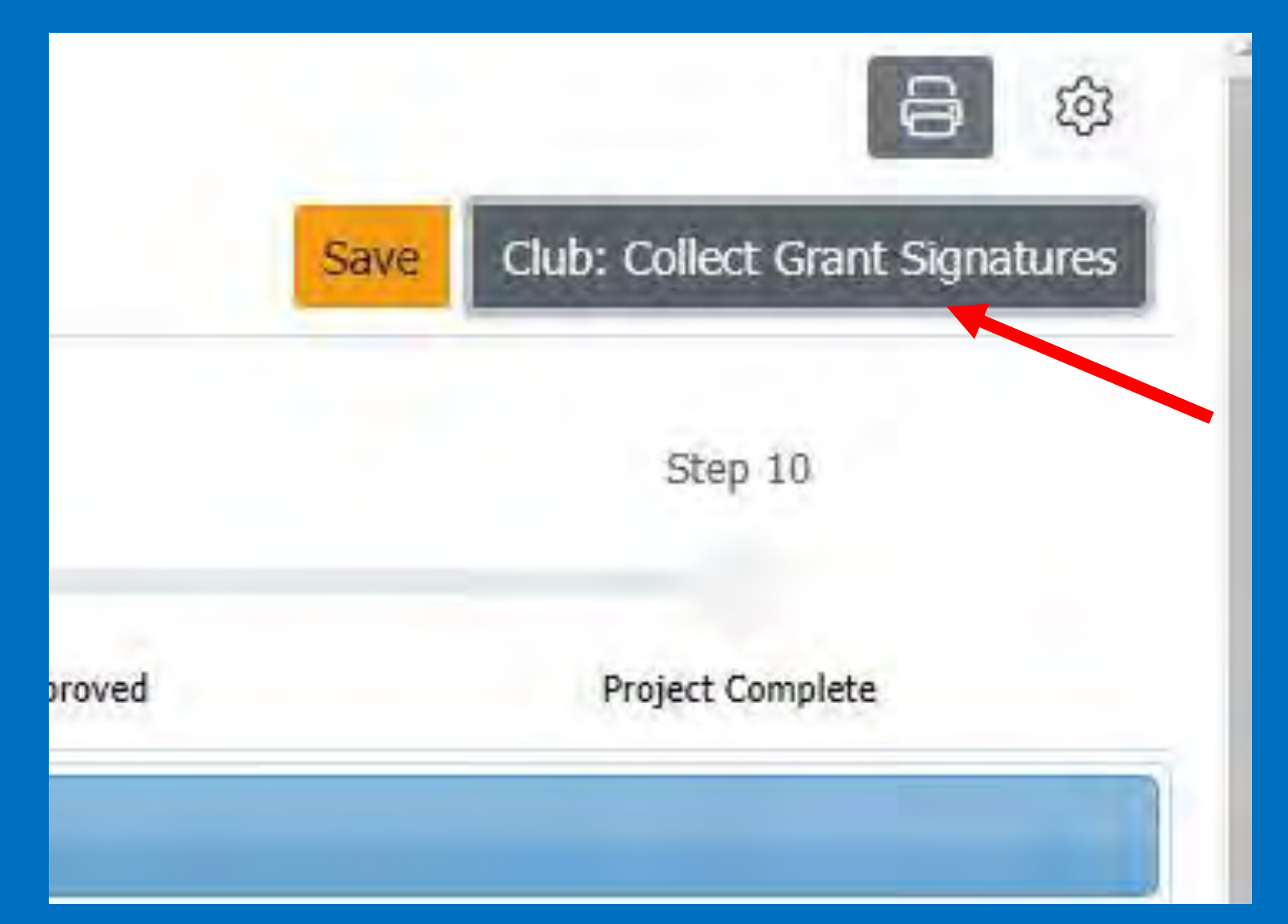

The grant signer will login to DACdb, click on the Grants icon, making sure they are in the correct grant year, then click on Club Grants View on the left. When they click on the pencil, they will see the grant ready to be signed.

| Ø Grant Dashboard District Grant View |   | Click on<br>Approv | \$ below,<br>ed | to fund the ( | Club grant. This will open a dialog where the A | I <i>mount</i> and <i>Check No</i> o | an be entered. |   |               |
|---------------------------------------|---|--------------------|-----------------|---------------|-------------------------------------------------|--------------------------------------|----------------|---|---------------|
| Sclub Grants View                     |   |                    | A               | ction         | Project Name                                    | ÷                                    | Proj No        | ¢ | Lead Club Nam |
| Grant Secure Files                    | < | No Gra             | ants: 1         | <u>/a</u>     | Dictionaries for 3rd Graders                    |                                      | 20627          |   | Pryor         |
| Getting Started Videos                |   | 16                 |                 |               |                                                 |                                      |                |   |               |

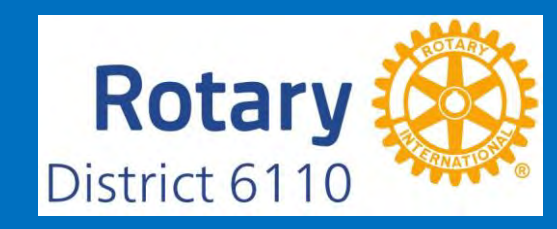

## The signer will click on Sign Grant Application.

### **Grant Signatures**

A list of users who have signed this grant is shown below. To add your signature to the list, click the "Sign Grant" button below. If you have already signed the grant, the "Sign Grant" button is not visible.

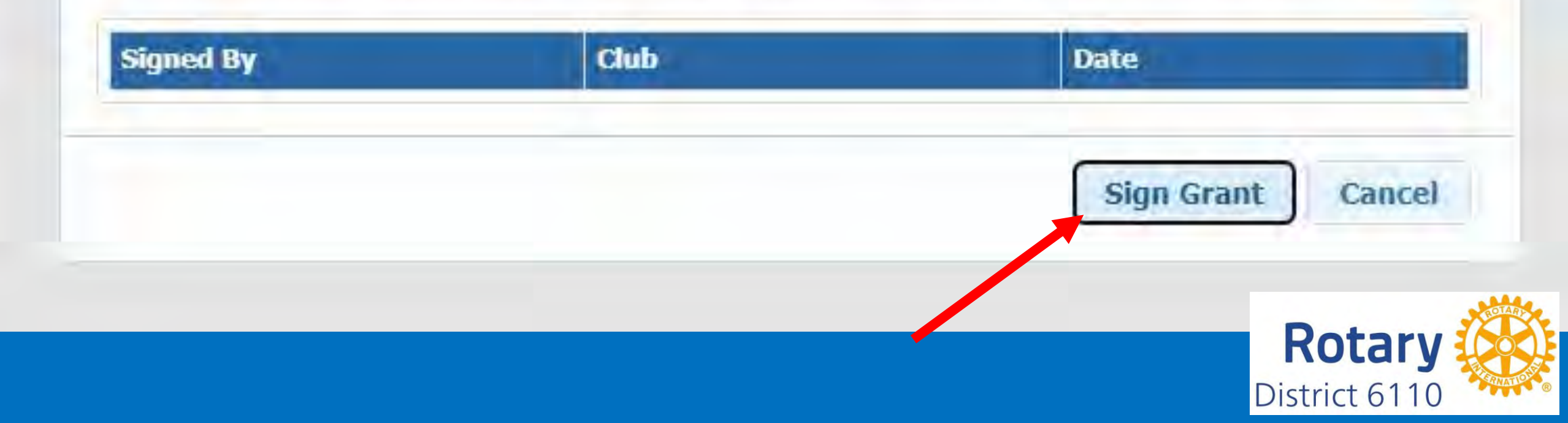

# The Grant Writer will now make sure everything is correct, then click on Yes, Submit Grant for District Approval.

**Grant Signatures Complete** 

ATTENTION: All required signatures have been applied. If you are ready to submit this Grant for district approval click "Yes" below. Please be sure that:

1) The Grant Budget is complete.

2) The Grant Application has been completely filled out.

Yes, Submit Grant for District Approval

No, Continue to Add Grant Details

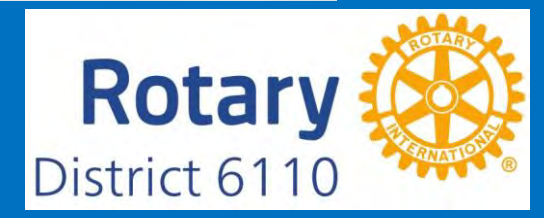

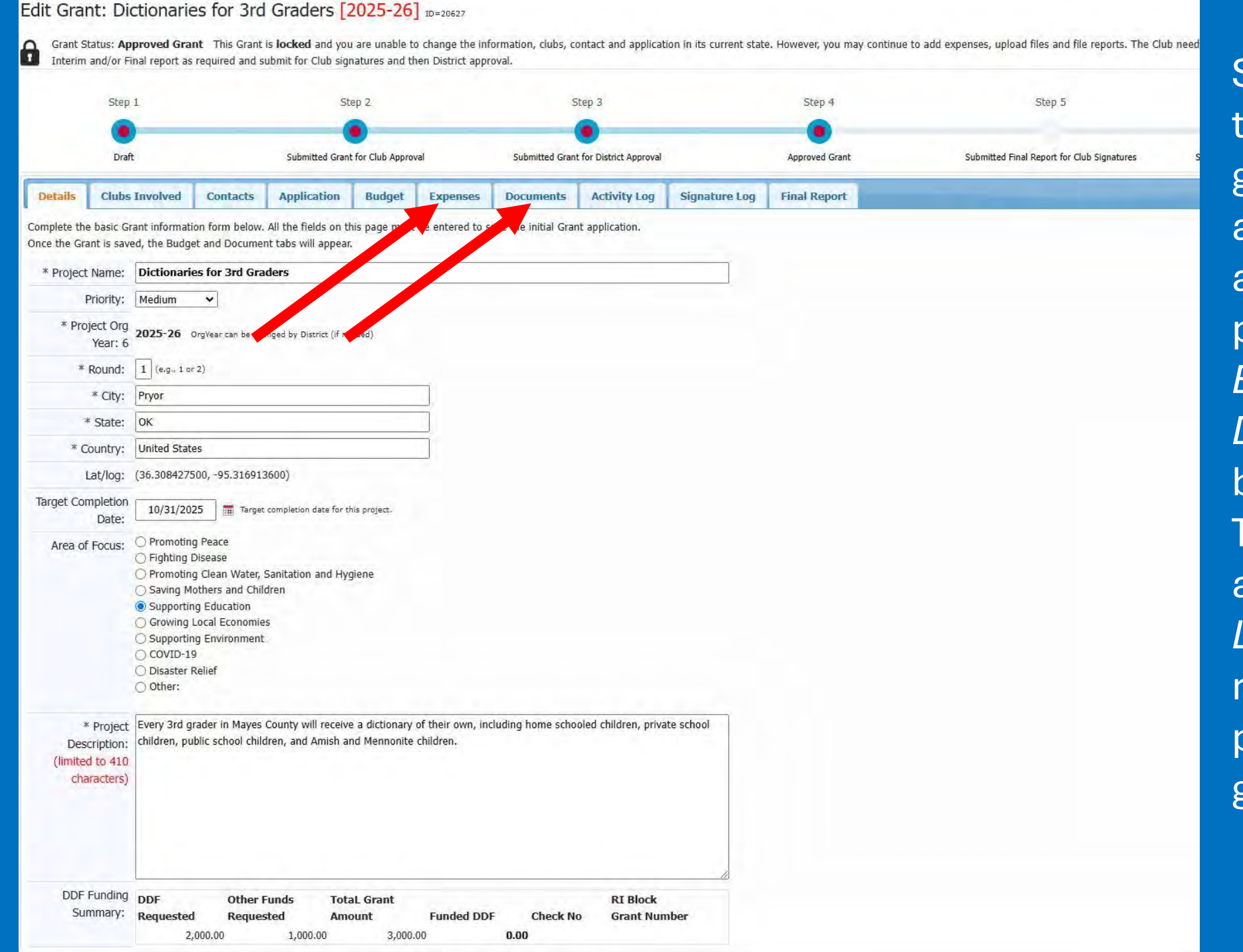

See on the timeline that the grant is approved. Now as the project progresses, Expenses and Documents can be added. The Activity Log and Signature Log are for reference on the progress of the grant process.

#### Edit Grant: Dictionaries for 3rd Graders 2025-26 ID=20627

A

Grant Status: Approved Grant This Grant is locked and you are unable to change the information, clubs, contact and application in its current state. However, you may continue to a Interim and/or Final report as required and submit for Club signatures and then District approval.

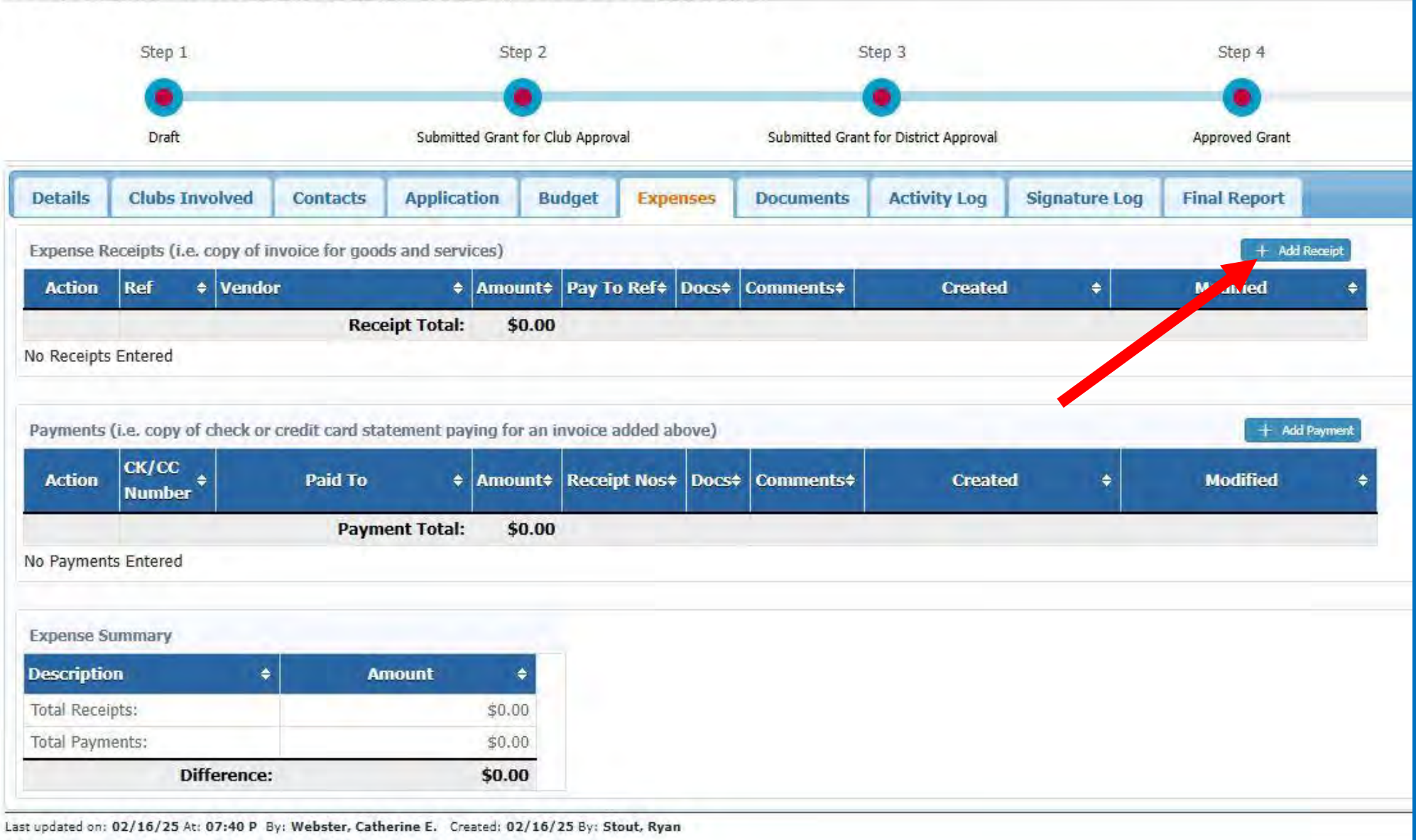

Click on Add Receipt. In this example it will be a copy of the Dictionary invoice.

# Add Receipt Created Modified Add Expense Item Enter your Expense Receipts below. Use to the file drag and drop or file upload to save a scanned image of your receipt. The Refnum is now sequenced automatically with the next number. However, you can overwrite the number with your own reference number.

#### **Receipt Information:**

| * Vendor:  | Enter Receip   | t Name                                         |
|------------|----------------|------------------------------------------------|
| * Ref Num: | Ref Num        | Receipt No or date mm/dd ( 12 characters max ) |
| * Amount:  | 0.00           | Total Receipt Amount                           |
| Comments:  | Explanation of | Receipt                                        |

Receipt/Payment Supporting Files:

DO NOT upload files with filenames containing special characters (e.g. ",';:\*%\$@!). Rename your file locally, then upload it.

Expense Receipt and Payment Upload:

Your will be able to upload a **receipt** document after you save this record. Then pencile edit the record and upload or drag and drop an **receipt** document here. Valid documents are PNG, JPG, GIF, or PDF documents.

Cancel

Add

# Enter the information and click Add.

This is important for the names of the files you will upload.

## You can click the pencil now and upload a copy of the invoice or other documents.

|                            | D ft              | t      |                      |                  | Submitte          | ed Grant for Club App | proval     | Submitted Gran | t for District Approval |           | Approved Grant           |   | Subm                             |
|----------------------------|-------------------|--------|----------------------|------------------|-------------------|-----------------------|------------|----------------|-------------------------|-----------|--------------------------|---|----------------------------------|
| etails                     | Clubs             | Inve   | olved                | Contacts         | Applicat          | tion Budget           | Expenses   | Documents      | Activity Log            | Signature | Log Final Report         |   |                                  |
| pens . R<br>N <i>c</i> ion | leceipts (<br>Ref | i.e. c | opy of inv<br>Vendor | voice for good   | is and serv<br>\$ | ices)<br>Amount +     | Pay To Ref | \$             | Docs                    | +         | Comments                 | ۵ | Created                          |
| *                          | 2025              |        | Invoice f            | for dictionarie: | 5                 | \$3,000.00            |            |                |                         | D         | ictionary order for 2025 |   | Stout, Ryan<br>02/16/25 07:51 PM |
|                            |                   |        |                      | Boc              | int Total         | \$2.000.00            |            |                |                         |           |                          |   |                                  |

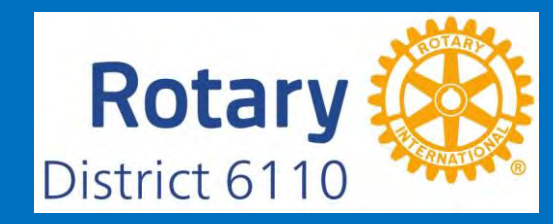

#### Edit Expense Item: id=17866

Enter your Expense Receipts below. Use to the file drag and drop or file upload to save a scanned image of your receipt.

The Refnum is now sequenced automatically with the next number. However, you can overwrite the number with your own reference number.

#### **Receipt Information:**

| * Vendor:  | Invoice for d   | ictionaries                                    |
|------------|-----------------|------------------------------------------------|
| * Ref Num: | 2025            | Receipt No or date mm/dd ( 12 characters max ) |
| * Amount:  | 3,000.00        | Total Receipt Amount                           |
| Comments:  | Dictionary orde | er for 2025                                    |

#### Receipt/Payment Supporting Files:

DO NOT upload files with filenames containing special characters (e.g. ",';:\*%\$@!). Rename your file locally, then upload it.

| Expense Receipt<br>and | Choose Files No Inc. chosen                                                             |  |
|------------------------|-----------------------------------------------------------------------------------------|--|
| Payment Upload:        |                                                                                         |  |
|                        | Drag and Drop files here                                                                |  |
|                        | me: Payment The Dictionary Projec -Transaction Details for Pledge110139.pdf<br>e: 79 kb |  |
|                        | loaded!                                                                                 |  |
|                        | PDF                                                                                     |  |
|                        |                                                                                         |  |
|                        |                                                                                         |  |

Save

It is nice to be able to drag and drop documents but also, the Choose Files option works well. Be sure the filename has the proper format to be uploaded. Click SAVE.

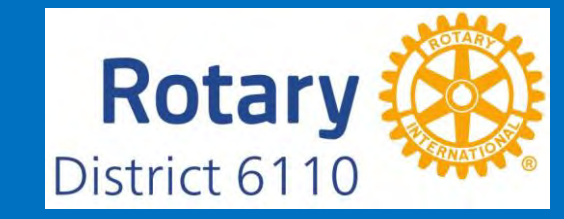

# Go through the same process for the Add Payment tab. After you add, then you can click the pencil and add a copy of a check or other payment.

| Details            | Clubs Inve                            | olved      | Contacts                           | Applicat                     | tion B                          | udget Ex        | penses     | Documents      | Activity Log                                                       | Signatu    | re Log     |               |              |                        |  |
|--------------------|---------------------------------------|------------|------------------------------------|------------------------------|---------------------------------|-----------------|------------|----------------|--------------------------------------------------------------------|------------|------------|---------------|--------------|------------------------|--|
| Expense R          | eceipts (i.e. c                       | opy of inv | oice for good                      | s and servi                  | ices)                           |                 |            |                |                                                                    |            |            |               |              |                        |  |
| Action             | Ref 🔶                                 | Vendor     |                                    | ¢                            | Amount                          | ¢ P             | ay To Ref  | •              | Docs                                                               | ÷          | 1          | Comments      | ÷            | Created                |  |
| 2×                 | inv 3346                              | Dictionar  | ies invoice                        |                              | \$3,000.(                       | 00              |            | Pi<br>Ti<br>Pi | ayment The Dictionary<br>ransaction Details for<br>ledge110139.pdf | y Projec - | Dictionary | / order       | Stor<br>04 c | Ryan<br>05/25 07:15 PM |  |
|                    |                                       |            | Recei                              | ipt Total:                   | \$3,000.0                       | 0               |            |                |                                                                    |            |            |               |              |                        |  |
| Payments<br>Action | (i.e. copy of o<br>CK/CC<br>Number \$ | heck or cr | edit card stat<br>Paid To<br>Payme | ement pay<br>•<br>ent Total: | ving for an<br>Amount<br>\$0.00 | Receipt No      | st Docs    | Comments       | ¢ Create                                                           | ed I       | +          | +<br>Modified | Add Payment  |                        |  |
| No Payment         | s Entered                             |            |                                    |                              |                                 |                 |            |                |                                                                    |            |            |               |              |                        |  |
| Expense S          | ummaty                                |            |                                    |                              |                                 |                 |            |                |                                                                    |            |            |               |              |                        |  |
| Descriptio         | n                                     | ÷          | Am                                 | ount                         | ÷                               |                 |            |                |                                                                    |            |            |               |              |                        |  |
| Total Recei        | pts:                                  |            |                                    | \$3                          | 3,000.00                        |                 |            |                |                                                                    |            |            |               |              |                        |  |
| Total Paym         | ents:                                 |            |                                    |                              | \$0.00                          |                 |            |                |                                                                    |            |            |               |              |                        |  |
|                    | Diff                                  | erence:    |                                    | \$3,                         | 00.000                          | Note: Sum of Re | ceipt amou | nts DO NOT equ | al the sum of Payment a                                            | amounts    |            |               |              |                        |  |

| Action         | Ref \$                                        | Vendor                                                                               |                                                                                     | ÷                                    | Amount 4                                 | Pay                                               | To Ref                                     | \$                                                              | Docs                                                                            | \$         |
|----------------|-----------------------------------------------|--------------------------------------------------------------------------------------|-------------------------------------------------------------------------------------|--------------------------------------|------------------------------------------|---------------------------------------------------|--------------------------------------------|-----------------------------------------------------------------|---------------------------------------------------------------------------------|------------|
| ×              | 2025                                          | Club Founda                                                                          | ation Funds                                                                         |                                      | \$3,000.00                               | D                                                 |                                            |                                                                 |                                                                                 | Fu         |
|                |                                               |                                                                                      | Receipt                                                                             | Total:                               | \$3,000.00                               | 0                                                 |                                            |                                                                 |                                                                                 |            |
| vments         | (i.e. copy of                                 | check or credi                                                                       | it card statem                                                                      | ent pav                              | ving for an i                            | nvoice added ab                                   | ove)                                       |                                                                 |                                                                                 |            |
| Action         | CK/CC<br>Number <sup>‡</sup>                  |                                                                                      | Paid To                                                                             | ¢                                    | Amount‡                                  | Receipt Nos‡                                      | Docs‡                                      | Comments*                                                       | Created                                                                         | ¢          |
|                |                                               | -                                                                                    | Payment                                                                             | Total:                               | \$0.00                                   |                                                   |                                            |                                                                 |                                                                                 |            |
| ayme           | Add Expe                                      | nse Item                                                                             |                                                                                     |                                      |                                          |                                                   |                                            |                                                                 | _                                                                               |            |
| I Rec<br>I Pay | The Refnu<br>own refere<br>Payment            | m is now seq<br>ence number.<br>Information<br>* Pay To:<br>* CK/CC No:<br>* Amount: | Unced autor<br>The Diction<br>2026<br>3000.00                                       | natical<br>ary Pr<br>Chk# (          | ly with the<br>oject<br>or Last-4 of     | next number. H<br>CC# <mark>(DO NOT FI</mark>     | owever,                                    | you can overwrite                                               | e the number with you<br>RD)                                                    | ur         |
|                | * [                                           | Receipt Nos:                                                                         | Club Founda                                                                         | tion Fu                              | nds \$3,000.0                            | 00 (Ref #2025)                                    |                                            |                                                                 |                                                                                 |            |
|                |                                               | Comments:                                                                            | Club Founda                                                                         | tion Fu                              | nds \$3,000.                             | 00 (Ref #2025)                                    |                                            |                                                                 |                                                                                 |            |
|                | Receipt/F<br>DO NOT to<br>locally, th<br>Expe | Payment Sup<br>upload files<br>nen upload<br>nse Receipt<br>and                      | with filenar<br>with filenar<br>it.<br>Your will be a<br>and upload or<br>documents | s:<br>mes co<br>ble to u<br>r drag a | ontaining<br>upload a exp<br>and drop an | special charac<br>pense document<br>expense docum | c <b>ters (e</b><br>after you<br>ent here. | .g. ",';:*%\$@!);<br>u save this record. T<br>Valid documents a | <b>Rename your file</b><br>Then pencile edit the rea<br>re PNG, JPG, GIF, or PD | cord<br>DF |

The reference receipt you may have uploaded earlier pops up the be added by just clicking on it. Then click Add.

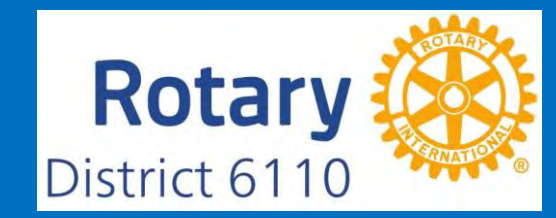

| Dotaile | Clubs Involved | Contacts | Application | Budget | Evnoncos | Documents | Activity Log | Signature Log | Final Report |        |
|---------|----------------|----------|-------------|--------|----------|-----------|--------------|---------------|--------------|--------|
|         |                |          | -           |        |          |           |              |               |              |        |
|         | Step 1         |          | St          | ep 2   |          | 9         | Step 3       |               | Step 4       | Step 5 |

| Action | Ref  | + Vendor              | Amount         | Pay To Ref 🔶                                  | Docs | ÷ | Comments                              | + Created                        | ÷ |  |
|--------|------|-----------------------|----------------|-----------------------------------------------|------|---|---------------------------------------|----------------------------------|---|--|
| 2×     | 2025 | Club Foundation Funds | \$3,000.00     | The Dictionary Project \$3,000.00 (Ref #2026) |      |   | Funds used for dictionary<br>purchase | Stout, Ryan<br>02/16/25 07:56 PM |   |  |
|        |      | Receipt Tot           | al: \$3,000.00 | 6                                             |      |   |                                       |                                  |   |  |

Payments (i.e. copy of check or credit card statement paying for an invoice added above)

| Action | CK/CC<br>Number + | Paid To +              | Amount \$  | Receipt Nos +                                | Does + | Comments + | Created +                        |   |
|--------|-------------------|------------------------|------------|----------------------------------------------|--------|------------|----------------------------------|---|
| 2×     | 2026              | The Dictionary Project | \$3,000.00 | Club Foundation Funds \$3,000.00 (Ref #2025) | L      |            | Stout, Ryan<br>02/16/25 08:00 PM | ļ |
|        |                   | Payment Total:         | \$3,000.00 |                                              |        |            |                                  | Ī |

| Description     |       | Amount | ÷       |
|-----------------|-------|--------|---------|
| Total Receipts: |       | \$3    | ,000.00 |
| Total Payments: |       | \$3    | ,000.00 |
| Differ          | ence: |        | \$0.00  |

This should balance to zero. If your club spent more than originally listed in the budget, being over is okay. If your club spent less than the budget, then the 2 to 1 match amount to your club receives will be adjusted to a smaller amount.

updated on: 02/16/25 At: 07:40 P By: Webster, Catherine E. Created: 02/16/25 By: Stout, Ryan

Click on the folder you want, then click on Upload File. PLEASE NOTE: <u>copies</u> of cancelled checks are required to show the full path of the funds. Also, photos are very important to help document your project.

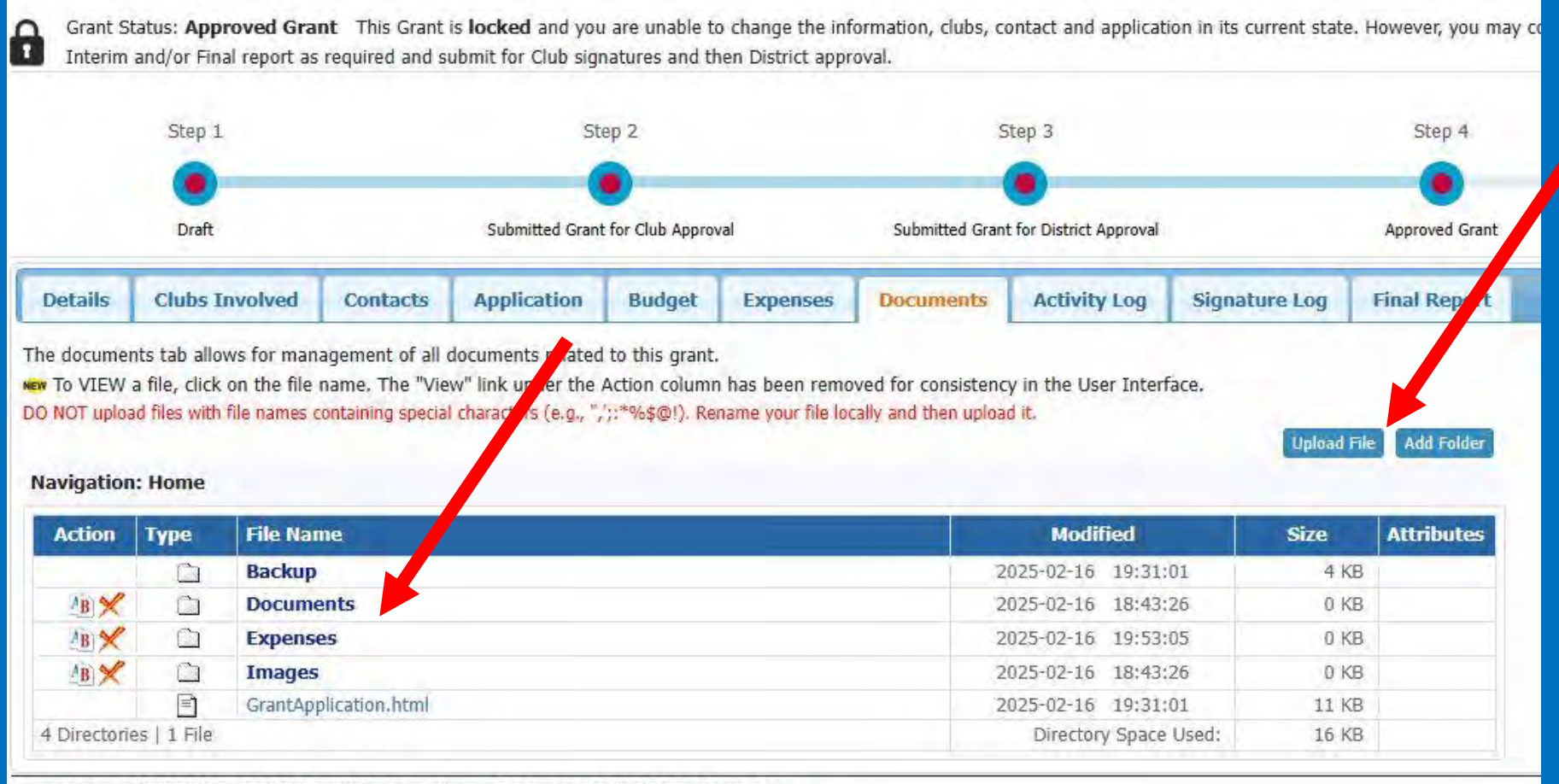

Last updated on: 02/16/25 At: 07:40 P By: Webster, Catherine E. Created: 02/16/25 By: Stout, Ryan

# Please try to fully document your grant for us. Otherwise, you will be contacted to provide more information.

|        | Home - | Images                     |                     |              |                      |     |
|--------|--------|----------------------------|---------------------|--------------|----------------------|-----|
| Action | Туре   | File Name                  | Modified            | Size         | Attributes           |     |
|        |        |                            |                     | -            |                      |     |
| B      |        | PXL_20211028_142/40353.jpg | 2025-02-16 20:04:06 | 89 KH        |                      |     |
|        |        |                            | Selec               | ct File: Cho | ose File No file cho | sen |

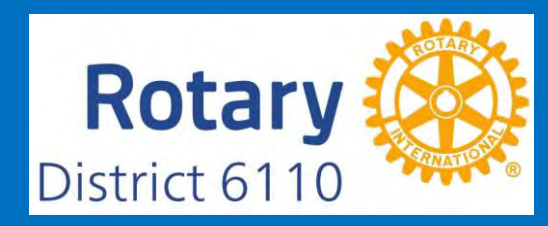

|                                                                     | Diale                                                                                                    |                                                                               | Submitted Grant                                                                             | TOT CIUD Approv                                                       | ai                                                                    | Submitted Grant                                        | for District Approval                   |                                               | Approved Grant                      |
|---------------------------------------------------------------------|----------------------------------------------------------------------------------------------------|-------------------------------------------------------------------------------|---------------------------------------------------------------------------------------------|-----------------------------------------------------------------------|-----------------------------------------------------------------------|--------------------------------------------------------|-----------------------------------------|-----------------------------------------------|-------------------------------------|
| Details                                                             | Clubs Involved                                                                                             | Contacts                                                                      | Application                                                                                 | Budget                                                                | Expenses                                                              | Documents                                              | Activity Log                            | Signature Log                                 | Final Report                        |
| Ve found an e<br>eport, click th<br>ubmit the Fin<br>ote: The varia | xisting <b>Final Club R</b><br>e <b>Save Final Club I</b><br>al Club Report to the<br>bles {%variable name | Report report th<br>Report button a<br>District for appr<br>%} will be entere | at was previously<br>t the top right. A<br>roval, click the <b>Su</b><br>d by the system wi | saved. That<br>PDF of the re<br><b>bmit Final F</b><br>nen the report | previous report i<br>port will then be<br>Report button.<br>is saved. | s shown below so<br>a found under the                  | it can be updated.<br>Document Tab witl | After updating the Fi<br>h today's date. When | nal Club Report<br>you are ready to |
|                                                                     |                                                                                                    |                                                                               | District G                                                                                  | irant Indi                                                            | vidual Final                                                          | Project Repo                                           | ort                                     |                                               | Chanteland                          |
| lease complete                                                      | e this form online for y                                                                                   | our District Grant                                                            | S Committee Chair.                                                                          | Do not send                                                           | this form directly                                                    | to TRF.                                                |                                         |                                               |                                     |
| otary Club:                                                         | Pryor (2491)                                                                                               |                                                                               |                                                                                             |                                                                       |                                                                       |                                                        |                                         |                                               |                                     |
| roject Title:                                                       | Dictionaries for                                                                                           | 3rd Graders                                                                   | Del Final chil                                                                              | Dented                                                                |                                                                       |                                                        |                                         |                                               |                                     |
| teport Type:                                                        | [_] Interim (Pro                                                                                           | gress) Report                                                                 | [X] Final Club                                                                              | Report                                                                |                                                                       |                                                        |                                         |                                               |                                     |
| roject De                                                           | scription                                                                                                  |                                                                               |                                                                                             |                                                                       |                                                                       |                                                        |                                         |                                               |                                     |
| Every 3rd gr<br>private scho                                        | ader in Mayes Cou<br>ol children, public s<br>people benefited fror                                        | nty will receive<br>school children<br>m this project?                        | a dictionary of<br>, and Amish and<br>600                                                   | their own, it<br>I Mennonite                                          | ncluding home<br>children.                                            | schooled childre                                       | n,                                      |                                               |                                     |
| , who were t<br>Mayes Coun<br>home. This∣<br>the rate of s          | ty has a high pover<br>project is embraced<br>uccess when the s                                            | rty level, and the teacher they impart                                        | nerefore, little cl<br>ers so they can l<br>r own dictionan                                 | nance of a c<br>nelp increase<br>to work wi                           | hild having a b<br>e a child's litera                                 | eed was met?<br>ook of their own<br>icy rate and incre | at                                      |                                               |                                     |
| I. How many I                                                       | Rotarians participate<br>ey do? Please give a                                                              | d in the project?<br>t least two exam                                         | 15<br>ples, not includin                                                                    | g financial su                                                        | pport provided t                                                      | o the project.                                         |                                         |                                               |                                     |

Labeled dictionaries, boxed them for delivery, then delivered them. Rotarians gave a short program about Rotary and the dictionary, then they were handed out to the students.

Once everything has been uploaded and the Expenses tab is completely filled out, the Final Report is ready to be completed. Items #2, 4, and 5 (6 if applicable) need to be filled in. The other areas are prefilled from the application page.

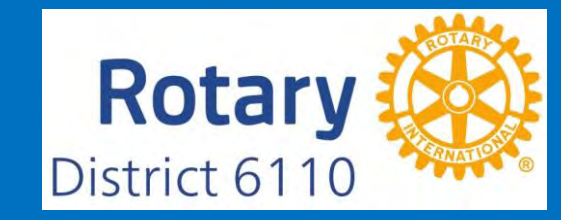

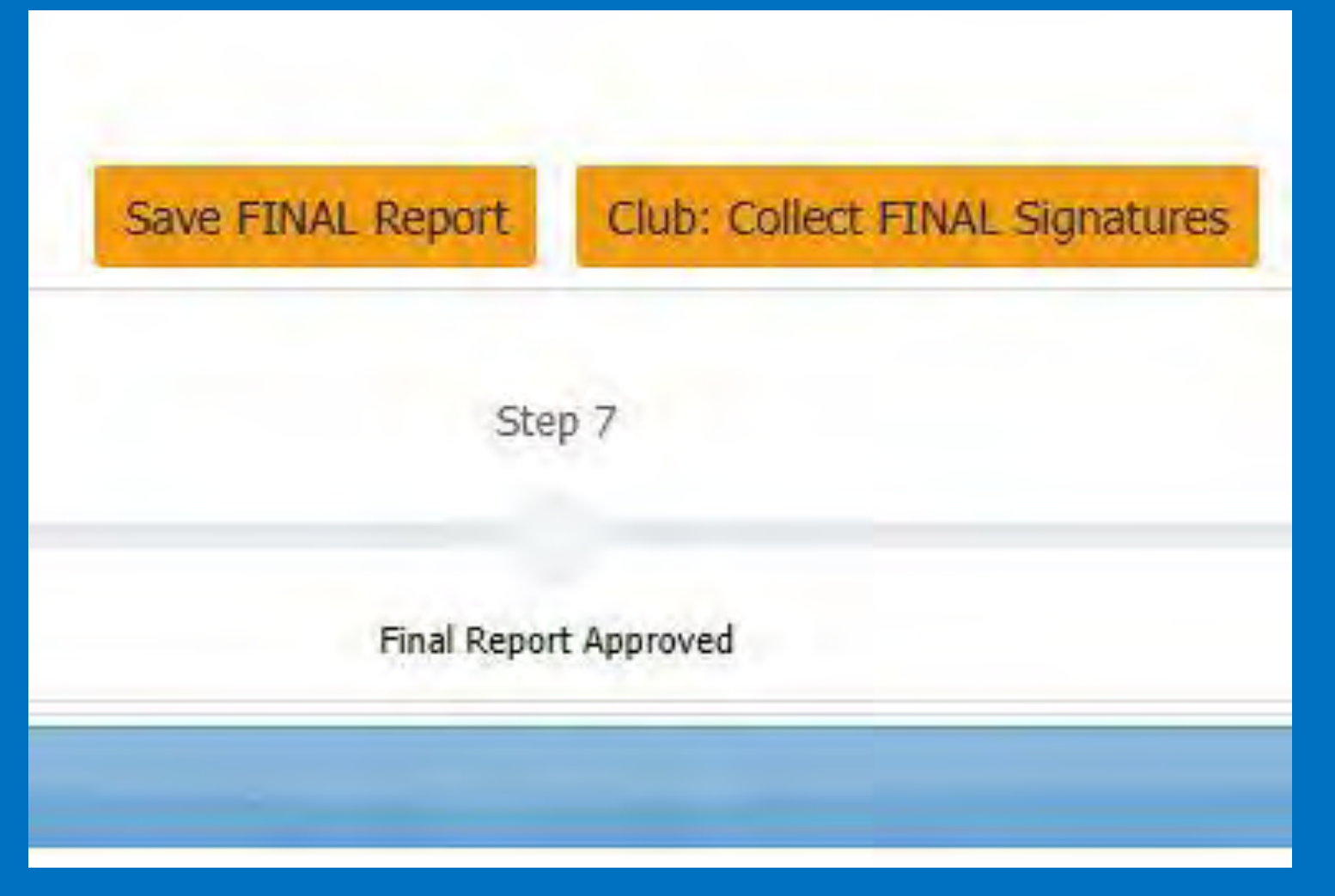

After you Save FINAL Report by clicking the tab, then you can click on Club: Collect FINAL Signatures. The signer will again receive an email to login and sign the grant.

## The signer will click on Sign Grant

#### **Grant Signatures**

A list of users who have signed this grant is shown below. To add your signature to the list, click the "Sign Grant" button below. If you have already signed the grant, the "Sign Grant" button is not visible.

| Signed By             | Club  | Date                |  |  |
|-----------------------|-------|---------------------|--|--|
| Webster, Catherine E. | Pryor | 02/16/2025 07:39 PM |  |  |
| Webster, Catherine E. | Pryor | 02/16/2025 07:40 PM |  |  |

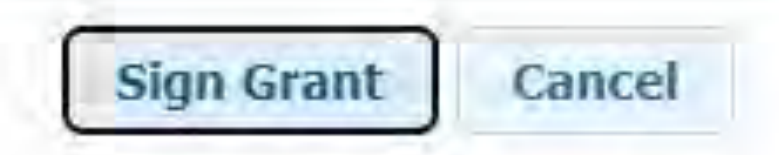

You are ready to submit the Final Report. After clicking on YES, if everything is in order, then the District Grants Chair will approve the final report unless something is missing, close out the grant, and submit a request to the District Office for a check to be issued to your club for the appropriate DDF funds.

**Grant Signatures Complete** 

ATTENTION: All required signatures have been applied. If you are ready to submit this Final Report for district approval click "Yes" below. Please be sure that:

- 1) The Final Report has been completely filled out.
- 2) All documents are complete and uploaded.
- 3) The Budget has been updated with actuals.

Yes, Submit Final Report for District Approval

No, Continue to Add Report Details

| Details | Clubs Involved | Contacts | Application | Budget | Expenses | Documents | Activity Log | Signature Log | Final Repo |
|---------|----------------|----------|-------------|--------|----------|-----------|--------------|---------------|------------|
|         |                |          |             |        |          |           |              |               |            |

The activity log shows a summary of all changes made in the district grant module.

| Date / Time            | User Name             | Activity                                                                                                 |
|------------------------|-----------------------|----------------------------------------------------------------------------------------------------|
| 2025-02-16 20:04:06 PM | Stout, Ryan           | PXL_20211028_142740353.jpg width resized from: 4032 to: 800                                              |
| 2025-02-16 20:04:06 PM | Stout, Ryan           | PXL_20211028_142740353.jpg (3,294,069 bytes), uploaded to [Images\]                                      |
| 2025-02-16 19:40:24 PM | Webster, Catherine E. | Grant status was changed to Approved Grant                                                               |
| 2025-02-16 19:40:24 PM | Webster, Catherine E. | All Grant signatures above state 6 deleted                                                               |
| 2025-02-16 19:40:24 PM | Webster, Catherine E. | Notification list empty regarding state change to Approved Grant (6)                                     |
| 2025-02-16 19:40:08 PM | Webster, Catherine E. | Grant was signed by Webster, Catherine E., StatusID=3                                                    |
| 2025-02-16 19:39:58 PM | Webster, Catherine E. | Grant status was changed to Submitted Grant for District Approval                                        |
| 2025-02-16 19:39:58 PM | Webster, Catherine E. | Grant was signed by Webster, Catherine E., StatusID=3                                                    |
| 2025-02-16 19:39:58 PM | Webster, Catherine E. | Notification list empty regarding state change to Submitted Grant for District Approval (3)              |
| 2025-02-16 19:39:19 PM | Webster, Catherine E. | Grant was signed by Webster, Catherine E., StatusID=2                                                    |
| 2025-02-16 19:38:29 PM | Webster, Catherine E. | Grant status was changed to Submitted Grant for Club Approval                                            |
| 2025-02-16 19:38:29 PM | Webster, Catherine E. | Grant was signed by Webster, Catherine E., StatusID=2                                                    |
| 2025-02-16 19:38:29 PM | Webster, Catherine E. | Notification list empty regarding state change to Submitted Grant for Club Approval (2)                  |
| 2025-02-16 19:38:18 PM | Webster, Catherine E. | Grant status was changed to Draft                                                                        |
| 2025-02-16 19:38:18 PM | Webster, Catherine E. | All Grant signatures above state 1 deleted                                                               |
| 2025-02-16 19:37:30 PM | Webster, Catherine E. | Grant status was changed to Submitted Grant for Club Approval                                            |
| 2025-02-16 19:37:30 PM | Webster, Catherine E. | Notification list empty regarding state change to Submitted Grant for Club Approval (2)                  |
| 2025-02-16 19:36:55 PM | Webster, Catherine E. | Grant was signed by Webster, Catherine E., StatusID=2                                                    |
| 2025-02-16 19:32:30 PM | Stout, Ryan           | Grant status was changed to Submitted Grant for Club Approval                                            |
| 2025-02-16 19:32:30 PM | Stout, Ryan           | Grant was signed by Stout, Ryan, StatusID=2                                                              |
| 2025-02-16 19:32:30 PM | Stout, Ryan           | Emails were sent to Catherine E. Webster regarding state change to Submitted Grant for Club Approval (2) |
| 2025-02-16 19:31:01 PM | Stout, Ryan           | Grant was updated successfully.                                                                          |
| 2025-02-16 19:31:01 PM | Stout, Ryan           | A club contact was removed from the list of users included in this grant. (UserID: 800747513)            |
| 2025-02-16 19:29:46 PM | Stout, Ryan           | Grant was updated successfully.                                                                          |
| 2025-02-16 19:29:24 PM | Stout, Ryan           | Budget item Dictionary purchase was added. Amount: 3000.00 - Credit: 0 - Debit: 1                        |
| 2025-02-16 19:25:57 PM | Stout, Ryan           | Budget item District DDF funds was added. Amount: 2000.00 - Credit: 1 - Debit: 0                         |
| 2025-02-16 19:24:42 PM | Stout, Ryan           | Budget item Club Foundation Funds was added. Amount: 1000.00 - Credit: 1 - Debit: 0                      |
| 2025-02-16 19:22:32 PM | Stout, Ryan           | Grant was updated successfully.                                                                          |
| 2025-02-16 18;56:32 PM | Stout, Ryan           | Grant was updated successfully.                                                                          |
| 2025-02-16 18:47:44 PM | Stout, Ryan           | Grant was updated successfully.                                                                          |
| 2025-02-16 18:47:44 PM | Stout, Ryan           | A club contact was removed from the list of users included in this grant. (UserID: 800063242)            |
| 2025-02-16 18:46:09 PM | Stout, Ryan           | Grant was updated successfully.                                                                          |
| 2025-02-16 18:43:26 PM | Stout, Ryan           | Grant was created successfully.                                                                          |
| 2025-02-16 18:43:26 PM | Stout, Ryan           | Club 2491 was ADDED from the list of clubs included in this grant.                                       |
| 2025-02-16 18:43:26 PM | Stout, Ryan           | A club contact was removed from the list of users included in this grant. (UserID: 800747513)            |
| 2025-02-16 18:43:26 PM | Stout, Ryan           | Grant status set as Draft                                                                                |

# Example of the Activity Log

| Dran                  |                       |          | Submitted Grant for Club Approval Sub                                                                            |                            |                                  | Submitted Gran      | ubmitted Grant for District Approval |               |              |               |
|-----------------------|-----------------------|----------|----------------------------------------------------------------------------------------------------|----------------------------|----------------------------------|---------------------|--------------------------------------|---------------|--------------|---------------|
| Details               | Clubs Involved        | Contacts | Application                                                                                                    | Budget                     | Expenses                         | Documents           | Activity Log                         | Signature Log | Final Report |               |
| Submitted             | Grant for Club Ap     | proval   |                                                                                                    |                            |                                  |                     |                                      |               |              |               |
| Submitted             | Ву                    |          |                                                                                                    |                            |                                  |                     |                                      |               |              |               |
| Webster, C            | Webster, Catherine E. |          | Bulletin Editor, Club Membership Chair, Grant<br>Writer Coordinator, Treasurer, TRF Chair, Club<br>Service Chair |                            |                                  |                     | 16/2025 07:38 P                      | м             |              |               |
|                       |                       |          | Position                                                                                                    |                            |                                  | Date                |                                      |               |              |               |
| Grant App             | lication Club Signa   | tures    |                                                                                                    |                            |                                  |                     |                                      |               |              | Example of    |
| Club Pryor            | Signatures (1 of 1 R  | eceived) |                                                                                                    |                            |                                  |                     |                                      |               |              | the Signature |
| Webster, Catherine E. |                       |          | Bulletin Editor, Club Membership Chair, Grant<br>Writer Coordinator, Treasurer, TRF Chair, Club<br>Service Chair |                            |                                  | Grant<br>;Club 02/: | 02/16/2025 07:39 PM                  |               |              | Log           |
| e/Signature           |                       |          | Position                                                                                                    |                            |                                  | Date                | Date                                 |               |              |               |
| Submitted             | Grant for District    | Approval |                                                                                                    |                            |                                  |                     |                                      |               |              |               |
| Submitted             | Ву                    |          |                                                                                                    |                            |                                  |                     |                                      |               |              |               |
| Webster, C            | Webster, Catherine E. |          | Bulletin Editor<br>Writer Coordin<br>Service Chair                                                               | r,Club Meml<br>nator,Treas | oership Chair,<br>urer,TRF Chair | Grant<br>;Club 02/3 | 16/2025 07:39 P                      | РМ            |              |               |
|                       |                       |          | Position                                                                                                    |                            |                                  | Date                |                                      |               |              |               |
| District Ap           | proval Signatures     |          |                                                                                                    |                            |                                  |                     |                                      |               |              |               |
| District Sig          | natures (1 of 1 Recei | ived)    |                                                                                                    |                            |                                  |                     |                                      |               |              |               |
| Webster, C            | Catherine E.          |          | Bulletin Editor<br>Writer Coordi<br>Service Chair                                                                | r,Club Meml<br>nator,Treas | oership Chair,<br>urer,TRF Chair | Grant<br>;Club 02/3 | 16/2025 07:40 P                      | м             |              |               |
| e/Signature           | ÷                     |          | Position                                                                                                    |                            |                                  | Date                |                                      |               |              |               |
|                       |                       |          |                                                                                                    |                            |                                  |                     |                                      |               |              |               |

ast updated on: 02/16/25 At: 07:40 P By: Webster, Catherine E. Created: 02/16/25 By: Stout, Ryan

### Important things to remember:

- MOU must be signed and sent to the District office, via email is best: <u>districtadministrator@district6110.org</u> before a grant will be considered.
- The Grant portal is open from July 1, 2025 through November 30, 2025 for the 2025-26 Rotary year.
- Preference is given to clubs with \$100 per capita giving or more to the Annual Fund SHARE.
- No pass through grants will be accepted.

Grants from 2024-25 must be finalized in DACdb by November 30, 2025.

## **Good Things to Know:**

The recording of this seminar and a .pdf of the DACdb step-by-step process will be available on the District Website under the Rotary Foundation tab, then District 6110 Grants.

Sometimes, the DACdb software does not behave, so if you have any issues, after trying a few times, let us know!

# DISTRICT 6110 POINTS OF CONTACT

#### The Rotary Foundation

Cathy Webster, Rotary Club of Pryor, OK

Tel: 918-625-5720; email: cathywebsterd6110@gmail.com

Ed Hardesty, Rotary Club of Tulsa Southeast Tel. 918-706-5730; email: edwinh1313@me.com

**District Grants** Laurie Delano, Rotary Club of Joplin Daybreak, MO Tel: 417-291-4397; email: Idelano 1973@outlook.com

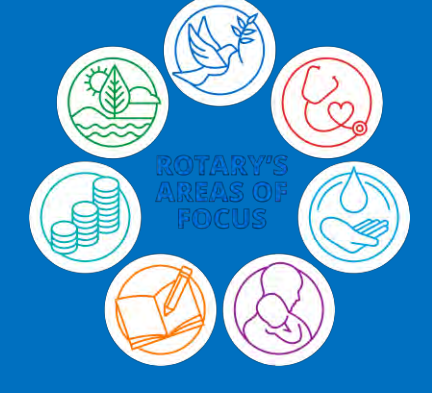

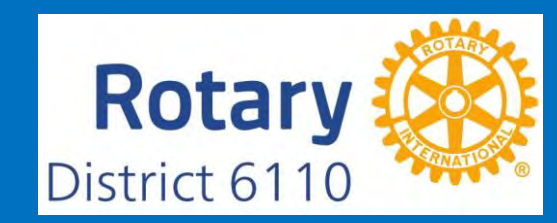